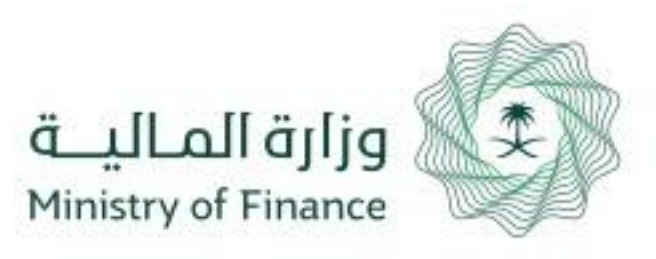

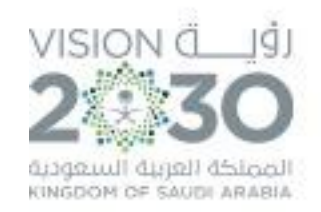

## دليل المستخدم الحقوق المالية للموظفين أوامر الصرف

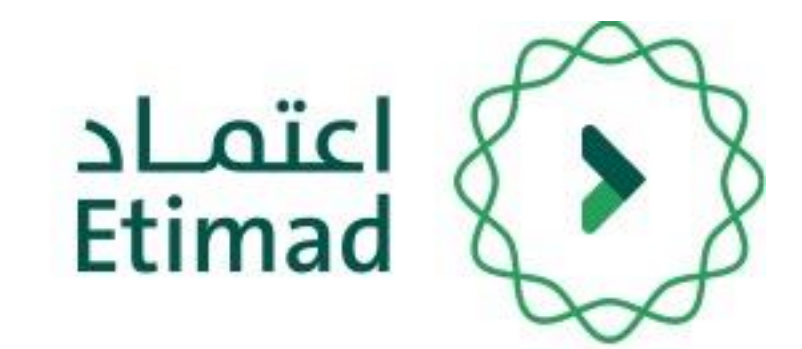

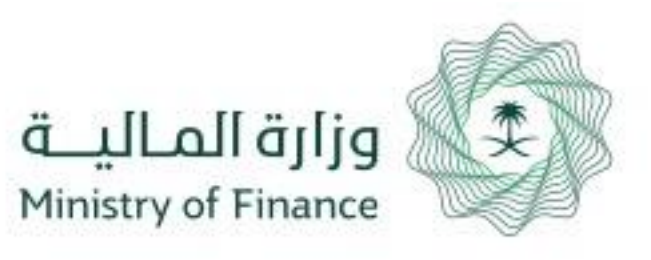

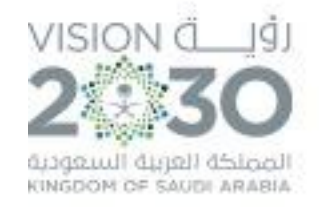

# الحقوق المالية للموظفين (أمر الصرف)

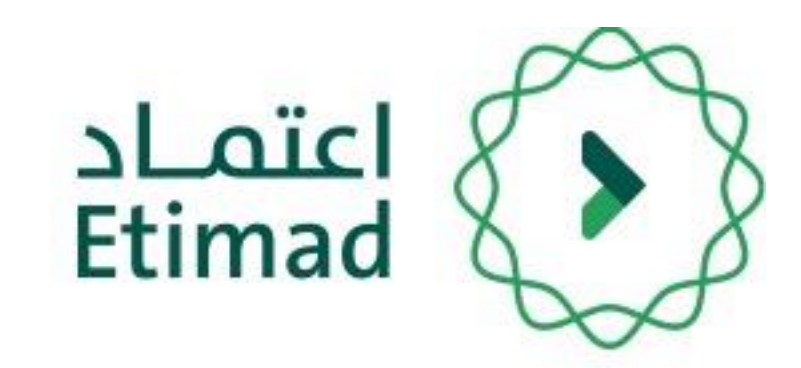

من خلال هذه الخدمة تتمكن الجهات الحكومية من رفع طلبات أوامر الصرف لتعويضات العاملين إلكترونيا

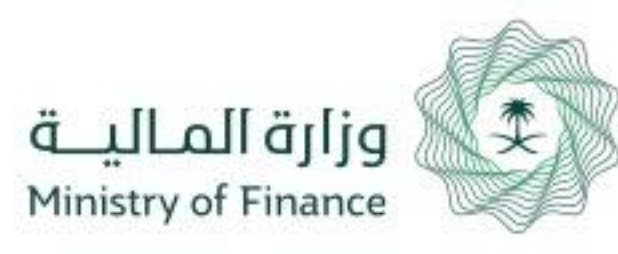

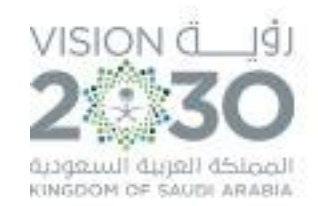

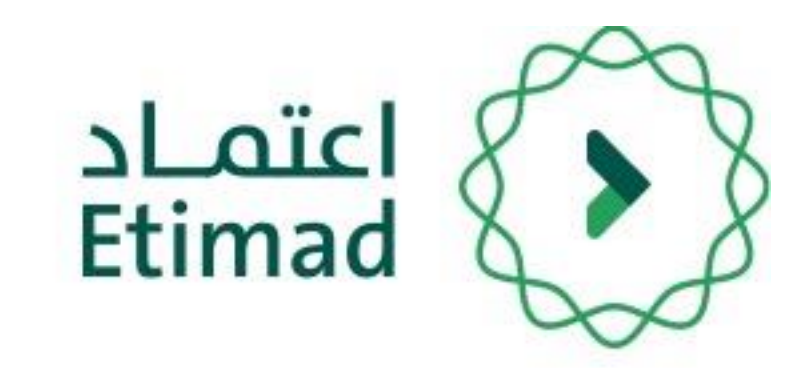

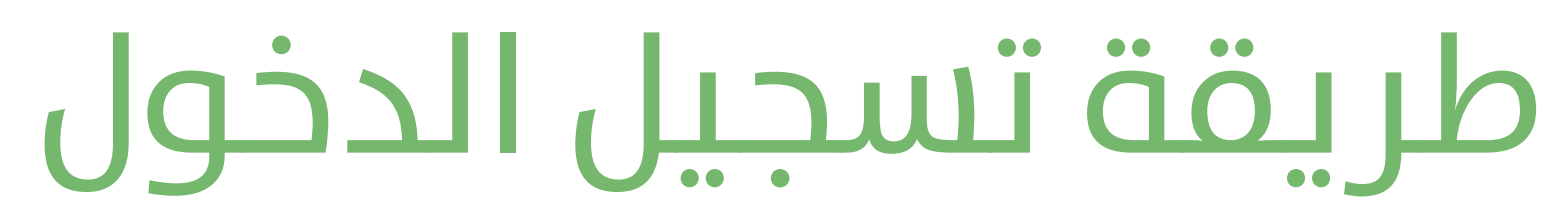

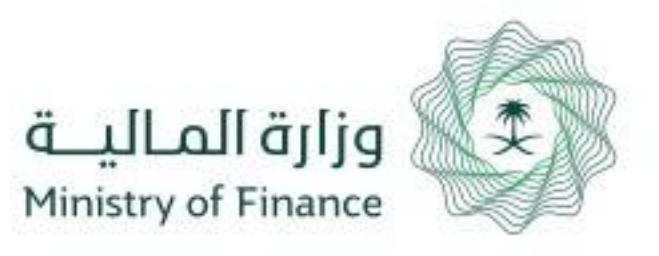

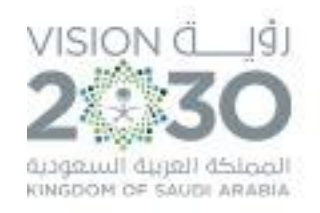

#### طريقة تسجيل الدخول في المنصة

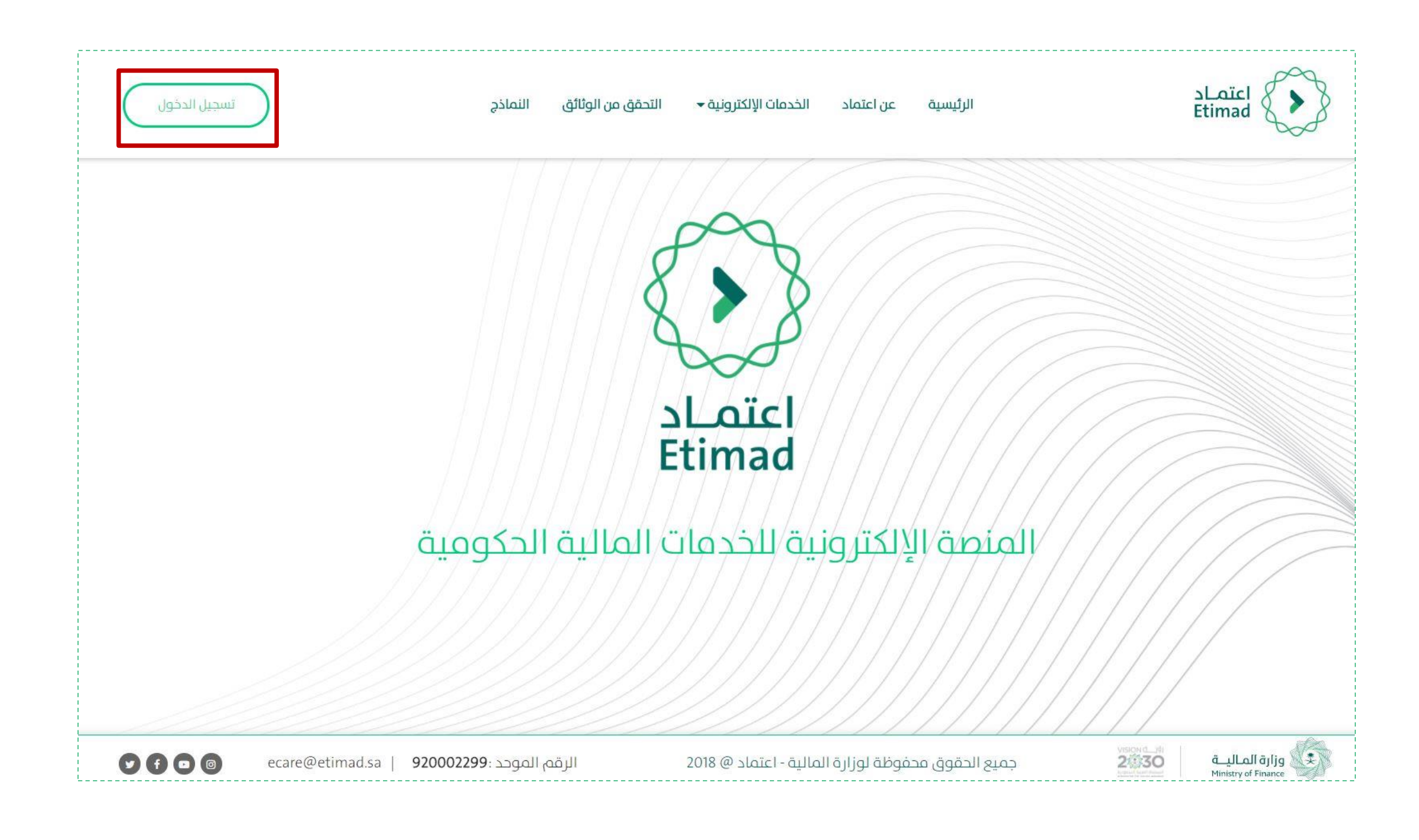

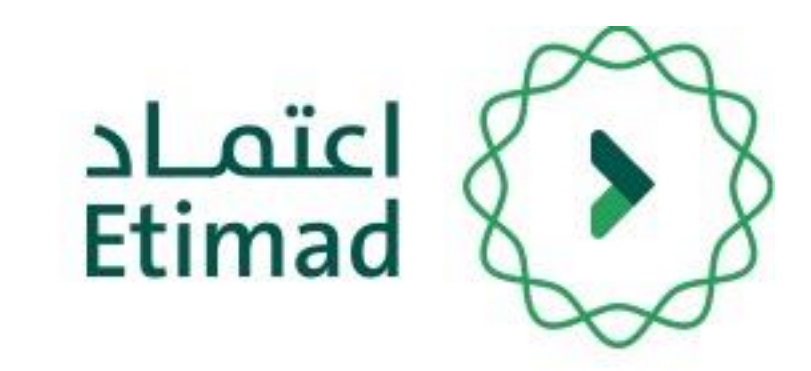

#### يتم التوجه الب الرابط التالي:

#### https://Etimad.sa

ثم اختيار "تسجيل الدخول"

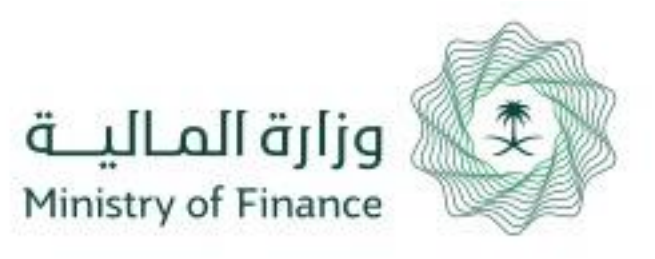

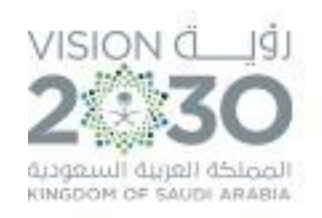

#### طريقة تسجيل الدخول في المنصة

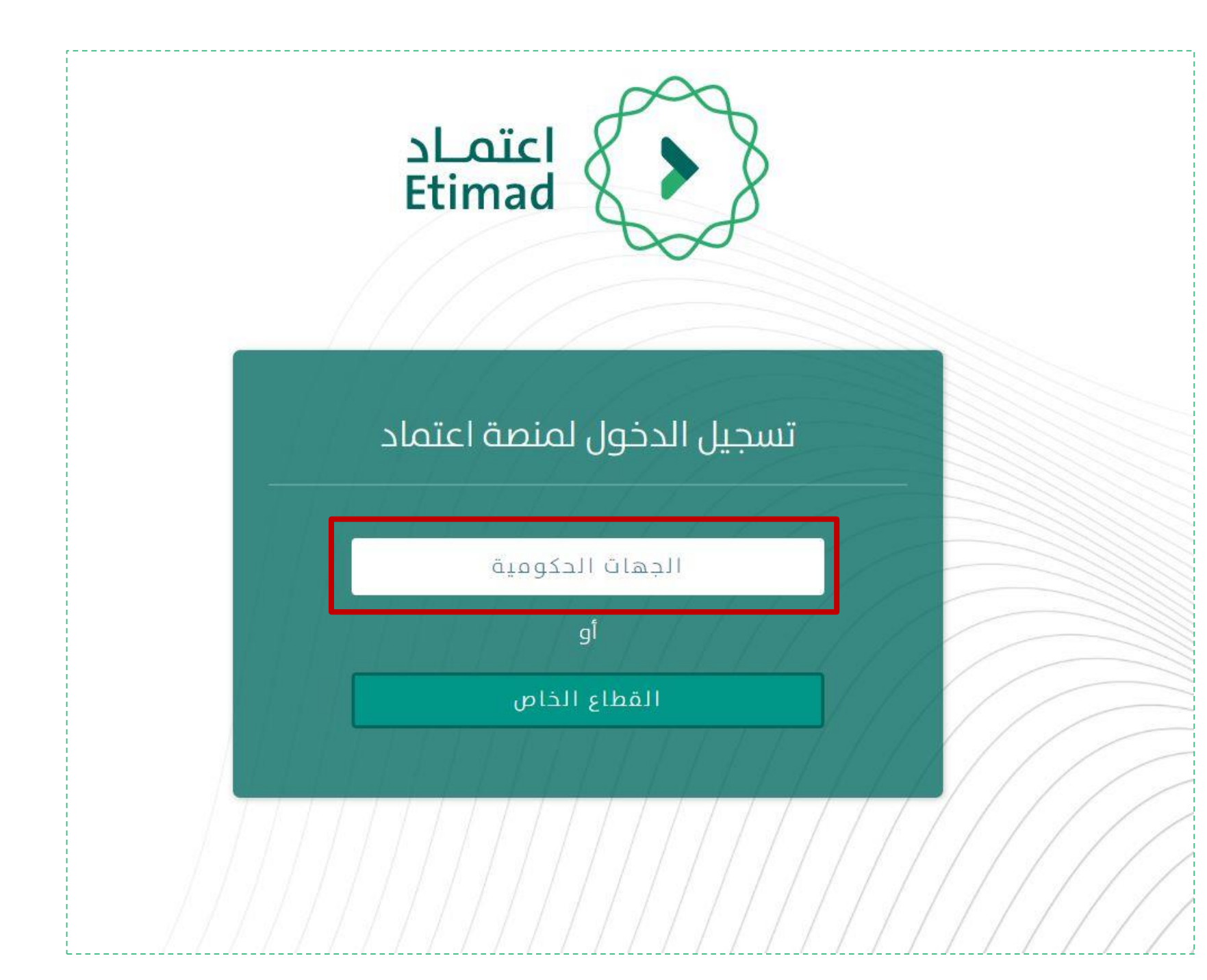

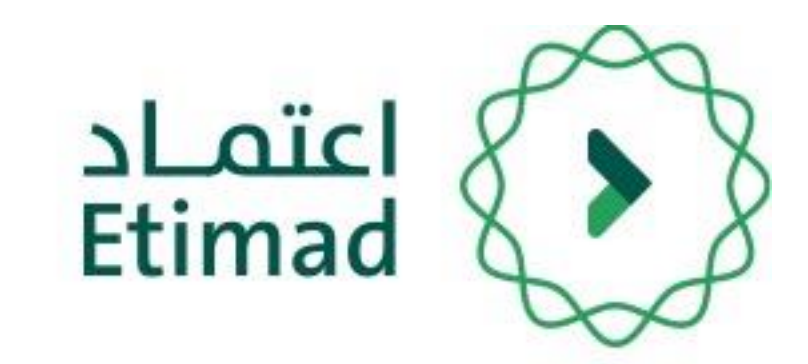

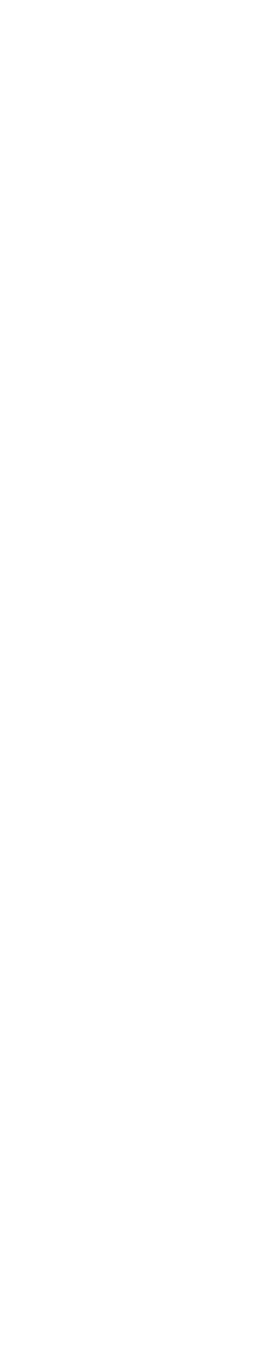

اختيار "الجهات الحكومية"

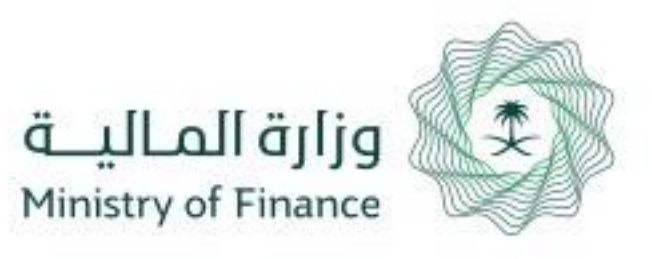

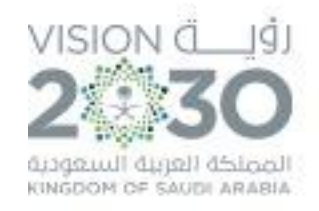

#### طريقة تسجيل الدخول في المنصة

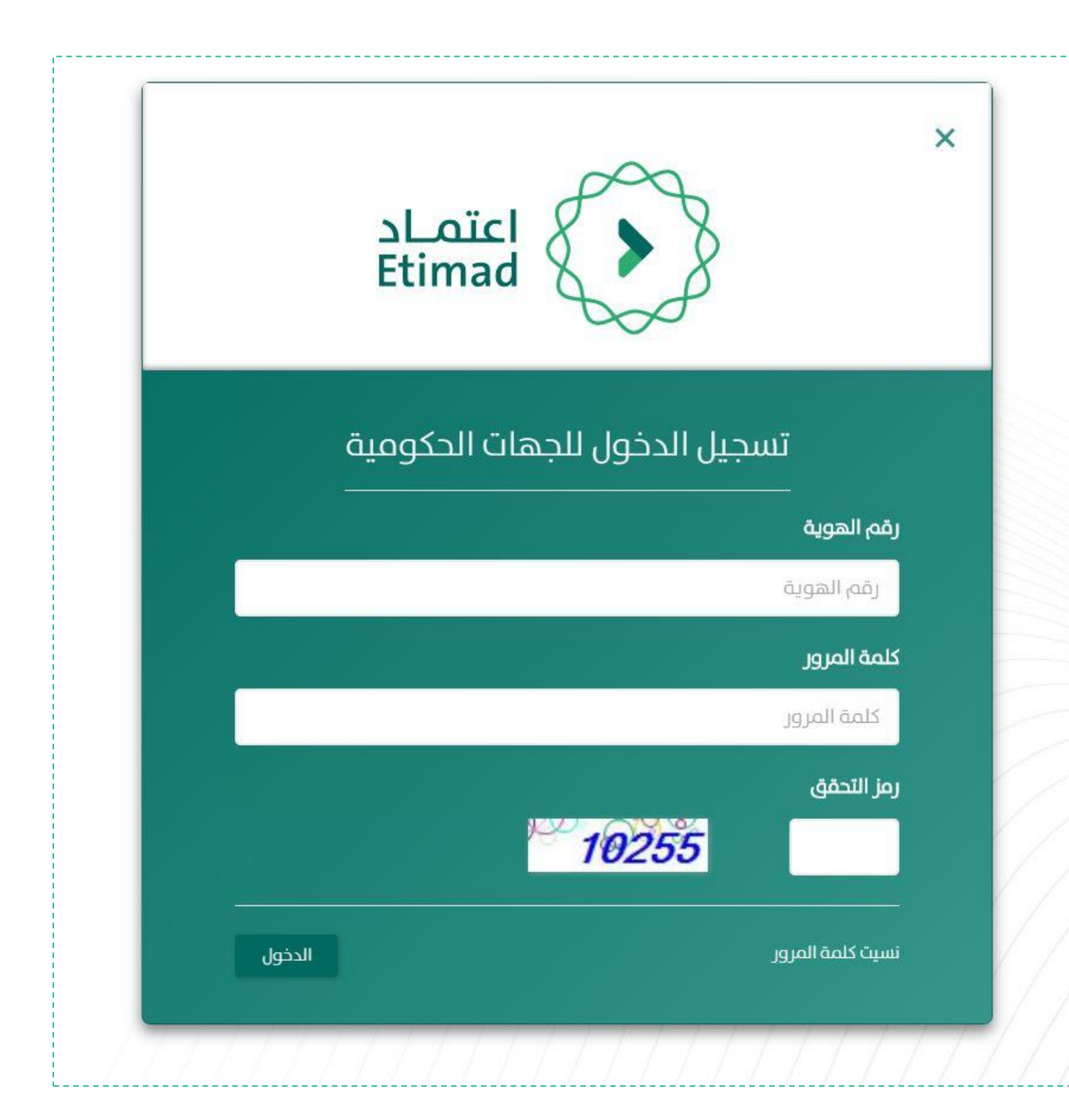

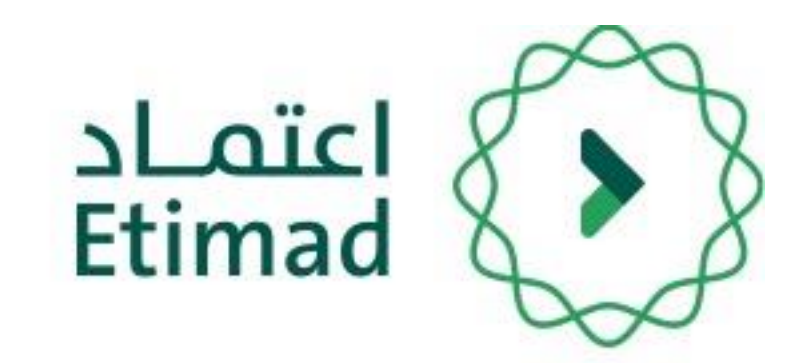

يتم ادخال رقم الهوية الوطنية وكلمة السر المرسلة الب الجوال ورمز التحقق من الصورة بعد أن يتم إعطاء الصلاحية من مدير النظام.

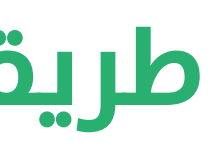

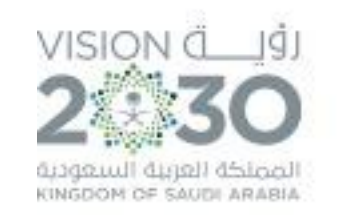

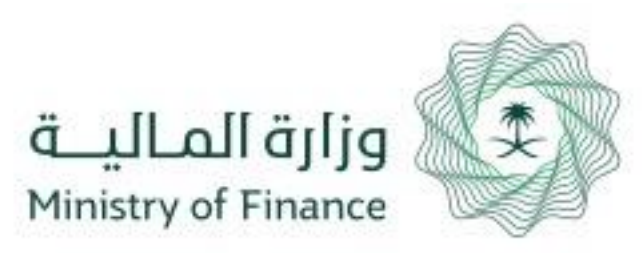

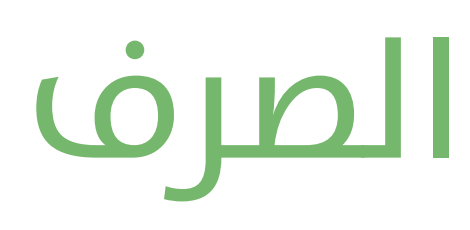

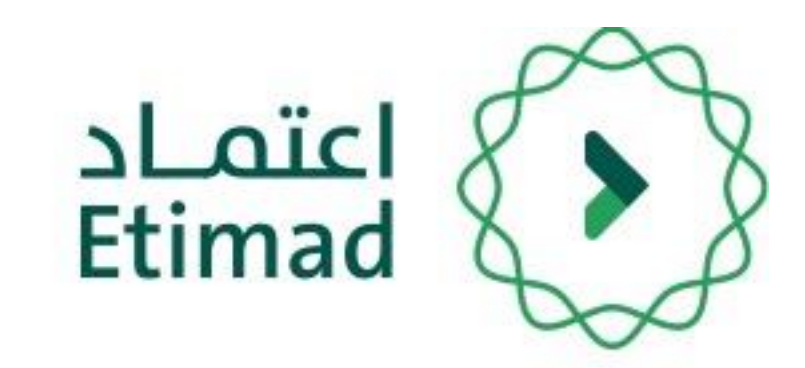

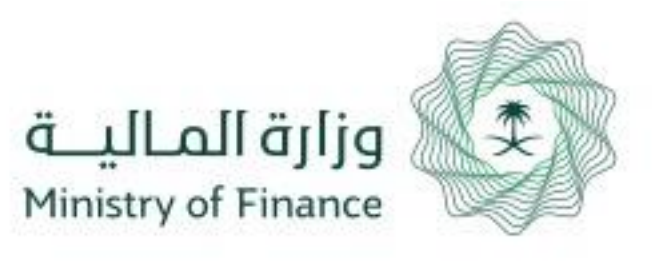

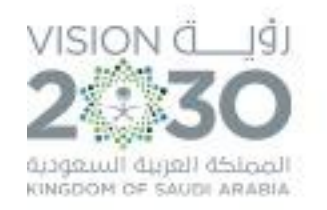

| ا نوف∙<br> | إدارة تعويضات العاملين ▼<br>أوامر صرف العاملين | إدارة الحقوق المالية ◄                    | المطالبات المالية | إدارة العقود والتعميدات    | إدارة الميزانية 🕶 | منافسات   | حقيبة التعليمية           | JI 🗕                 | اعتمـاد<br>Etimad                       |
|------------|------------------------------------------------|-------------------------------------------|-------------------|----------------------------|-------------------|-----------|---------------------------|----------------------|-----------------------------------------|
|            | أوامر دفع العاملين                             |                                           |                   | Loicl                      |                   |           |                           |                      |                                         |
|            |                                                | ة الحكومية                                | المالين           | نية للخدمار                | ، الإلكترو        | منصة      |                           |                      |                                         |
| 96         | 0                                              | م الموحد : <b>920002299</b><br>ecare@etim | ت الرقا<br>ad.sa  | رة المالية - اعتماد @ 2018 | بوق محفوظة لوزا   | جميع الحق | VISION<br>2<br>Expend for | ₫₩<br>30<br>ar duand | قرارة الماليـــة<br>Ministry of Finance |

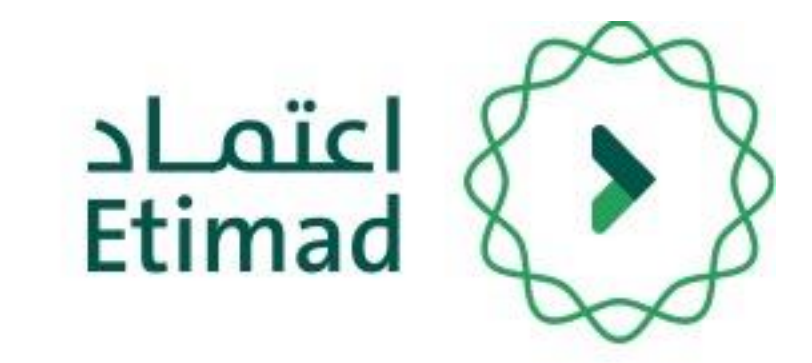

بعد تسجيل دخول المستخدم يتم اختيار "أوامر صرف " من خلال قائمة "إدارة الحقوق المالية للموظفين"

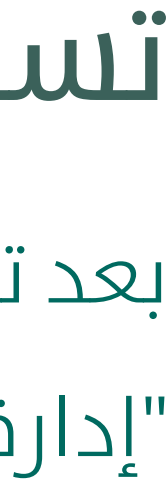

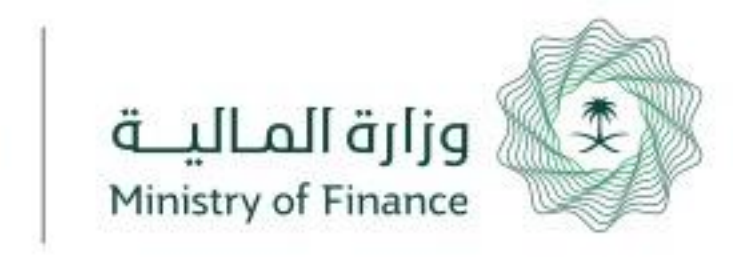

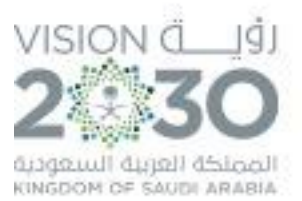

| <b>.</b>  | إدارة تعويضات العاملين | دارة الحقوق المالية <del>•</del> | المطالبات المالية    | إدارة العقود والتعميدات | إدارة الميزانية   | منافسات                 | الحقيبة التعليمية   | 1                             | اعتمـاد<br>Etimad |
|-----------|------------------------|----------------------------------|----------------------|-------------------------|-------------------|-------------------------|---------------------|-------------------------------|-------------------|
| ف جدید    | امر مرم+               |                                  |                      |                         |                   |                         | لعاملين             | ية / اوامر مرف اا<br>مر الصرف | سنایا<br>اوا      |
| •         |                        |                                  |                      |                         |                   |                         |                     | Ċ                             | بحث               |
| لف Excel  | 🖈 تحمیل ما             |                                  |                      |                         |                   |                         |                     |                               |                   |
| الاجراءات | المرحلة                | الي صافي القيمه<br>ميات المطلوبه | اجە<br>ئ المېلغ الحس | الجهة الحكومية الفرع    | تاريخ<br>الاعتماد | اريخ تسجيل<br>امر الصرف | رقم امر تا<br>الحصر | الرقم<br>المرجعي              | #                 |
|           | U.,<br>                |                                  |                      | 1 0.5.                  |                   |                         | 147896              | 180105001039                  | 1                 |

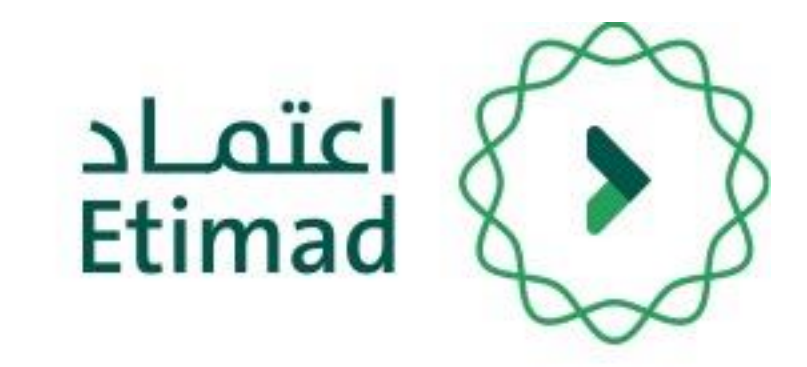

من خلال هذه الصفحه يتم استعراض جميع أوامر الصرف المسجلة لدب الجهة مع حالة كل امر صرف

لتسجيل أمر صرف جديد يتوجه المستخدم لاختيار

"+ أمر صرف جديد"

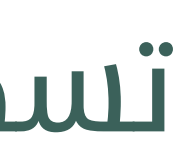

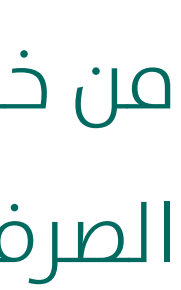

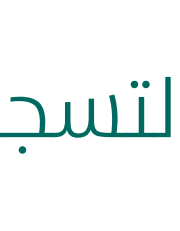

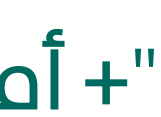

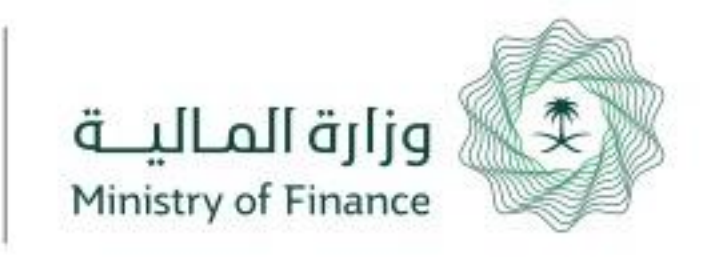

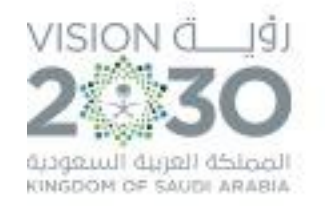

| میلادی                                   | تاريخ الاستحقاق•<br>2019/يقاھ اختيار تاريخ الاستحقاق | يار نوع التعويض من القائمة                                   | نوع التعويض*<br>يتـــم اخــَـــ | تاريخ انشاء أمر الصرف<br>19/07/1440                                  |
|------------------------------------------|------------------------------------------------------|--------------------------------------------------------------|---------------------------------|----------------------------------------------------------------------|
|                                          | png,pdf,jp                                           | المرفقات الاخرى<br>إختر ملفاً. ميغ الملفات المسموحة: pg.jpeg |                                 | مسير الرواتب •<br>إختر ملفاً. صيغ الملفات المسموحة: png,pdf,jpg,jpeg |
|                                          |                                                      |                                                              |                                 | i) يمكن اضافة أكثر من حسمية للمبلغ                                   |
| • افف الحسمية<br>و ذلك مقابل (وصف البند) | و ذلك مقابل (وصف البند) *                            | مبلغ الحسميات •                                              |                                 | المبلغ* وذلك مقابل (وصف البند)*                                      |
| إجراءات                                  | الحسميات                                             | و ذلك مقابل (وصف البند)                                      |                                 | المبلغ                                                               |
|                                          |                                                      |                                                              |                                 | ∞ •                                                                  |
| اجمالي الحسميات<br>0.00                  |                                                      | اجمالي القيمه<br>0.00                                        |                                 | <b>صافي القيمة المطلوب صرفها</b><br>0.00                             |
| حفظ                                      |                                                      |                                                              |                                 | رجوع                                                                 |

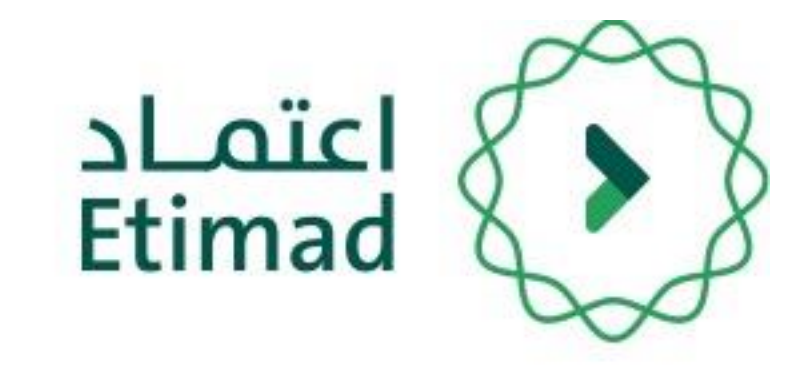

من خلال هذه الصفحه يتم إدخال نوع التعويض واختيار تاريخ الاستحقاق.

و يتم رفع مسير الرواتب والتأكد من تحميله بالكامل (بالصيغ المتاحة)

بعد ذلك يتم إكمال البيانات من خلال إضافة المبلغ وتصنيف بنود المبلغ ومبلغ الحسميات مع تحديد صنف البند، يمكن إضافة أكثر من مبلغ وحسميات وتصنيفها.

ثم يتم اختيار "+أضف الكل" لإضافتها.

بعد الانتهاء يتم اختيار "حفظ" لحفظها وإرسالها.

بعد ذلك تنقتل لصاحب صلاحية (ارتباط أمر الصرف)

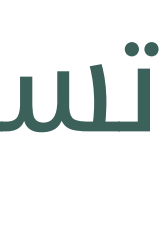

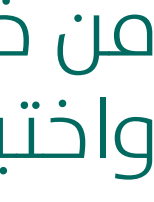

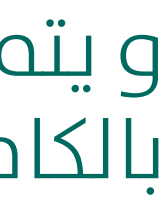

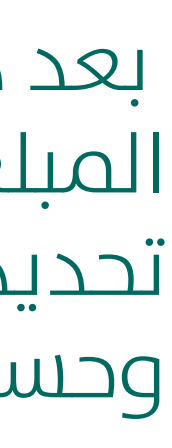

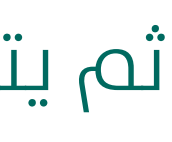

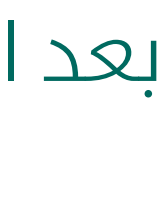

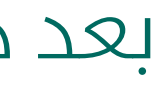

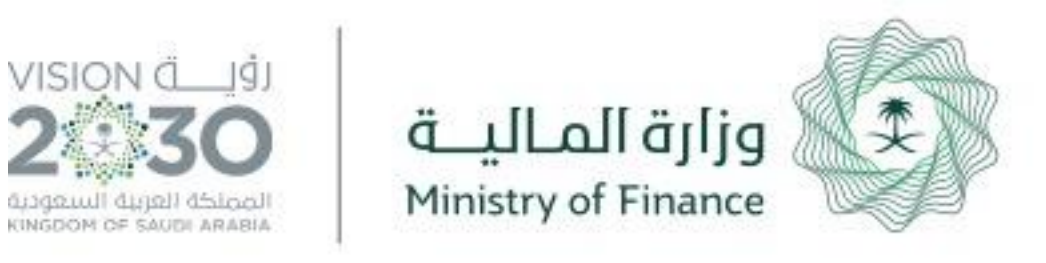

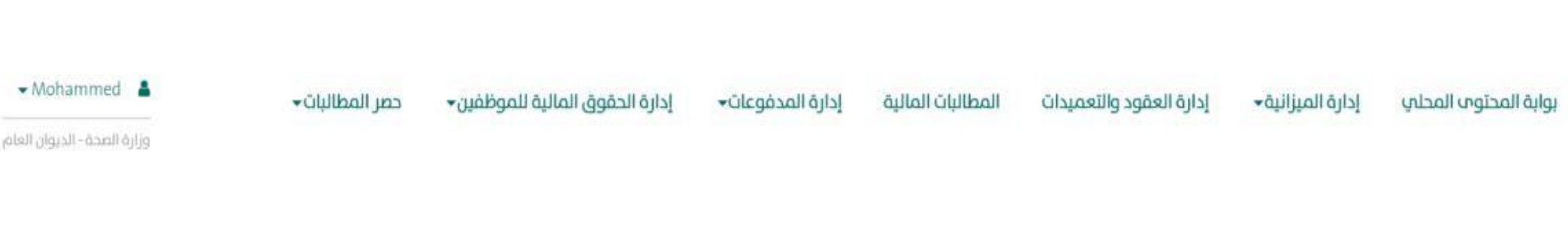

| Janes (1984) - 1999, 2013 | 13           |                         |                  |                               |               |               |
|---------------------------|--------------|-------------------------|------------------|-------------------------------|---------------|---------------|
|                           |              |                         |                  |                               |               | بحث عام       |
| مترردت                    |              | میلادی [لہ تاریخ        | من تاريخ<br>▼    | العملية<br>إختر               |               | الرقم المرجعت |
|                           |              |                         |                  |                               |               |               |
| ۹ بدن                     |              |                         |                  |                               |               | مسح           |
| الخيارات                  | أخر إجراء    | المرحلة                 | تاريخ الطلب      | نوع الطلب                     | الرقم المرجعي | #             |
| ۲                         | معاد للتعديل | تسجيل وتعديل أمر الدفع  | 18:16 18/10/1439 | اوامر الدفع لتعويضات العاملين | 180706006189  | 1             |
| ۲                         | تم الإرسال   | مدقق أمر الدفع          | 10:52 19/10/1439 | اوامر الدفع لتعويضات العاملين | 180706006204  | 2             |
| ۲                         | تم الإرسال   | مدير الإدارة المالية    | 14:09 19/10/1439 | أوامر الصرف                   | 180703006220  | 3             |
| ٩                         | تم الإرسال   | ارتباط أمر صرف العاملين | 14:42 20/10/1439 | أوامر الصرف لتعويضات العاملين | 180705007231  | 4             |
|                           |              |                         |                  |                               |               |               |

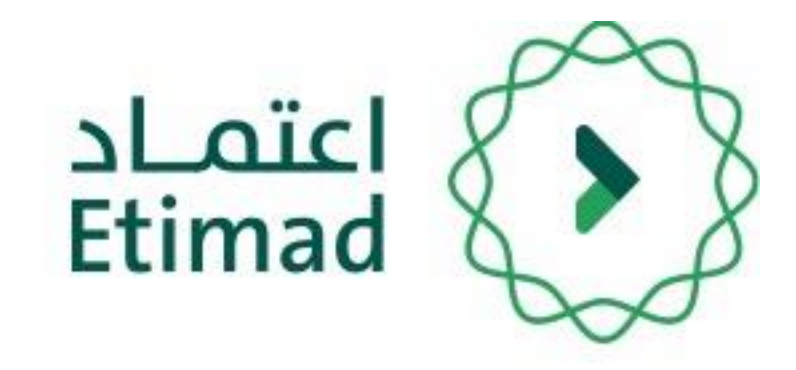

## صلاحية ارتباط أمر صرف

بعد تسجيل الدخول يقوم الموظف بالضغط على صندوق الوارد كم هو موضح بالصورة.

Etimad

.

الحقيبة التعليمية

منافسات

عند فتح صندوق الوارد يظهر طلب أمر الصرف مع البيانات

(الرقم المرجعي – نوع الطلب – تاريخ الطلب – المرحلة - آخر إجراء – الخيارات) مع امكانية البحث عن امر الصرف.

يتم الضغط على " 💽 " للدخول على أمر الصرف.

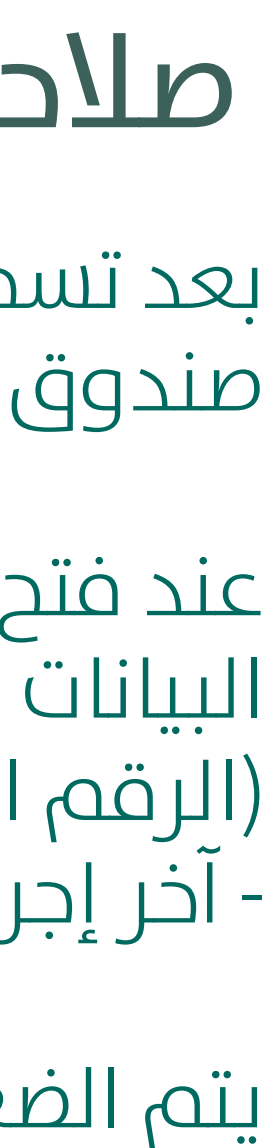

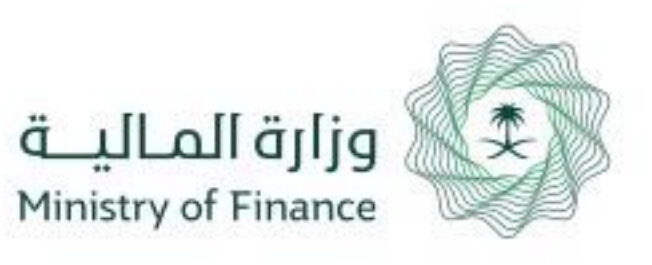

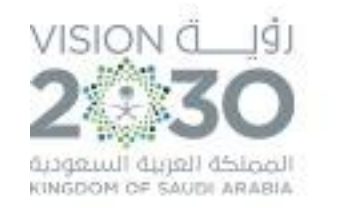

| تاريخ انشاء امر الصرف            | ء امر الصرف                   | نوع التعويض                                           |
|----------------------------------|-------------------------------|-------------------------------------------------------|
| 18/07/1440                       | 18                            | رواتب                                                 |
| اجمالي القيمه                    | وتو                           | اجمالي الحسميات                                       |
| 500.00                           |                               | 0                                                     |
|                                  |                               |                                                       |
| الحالة                           |                               | رقم الحساب البنكي                                     |
| تم الإرسال                       |                               |                                                       |
|                                  |                               |                                                       |
| اسم المستفيد                     | ىتفيد                         | مسير الرواتب                                          |
|                                  |                               | عرض المسير                                            |
|                                  |                               |                                                       |
|                                  |                               |                                                       |
|                                  |                               |                                                       |
| المبالغ                          |                               | الحسميات                                              |
| احة بيان المبلغ                  | التصنيف الوظيفى مبلغ الحسميات | و ذلك مقابل (وصف البند) بيان الحسميات التصنيف الوظيفي |
| اختر البند/المشروع/البرنامچ 🔹 اخ | ◄ اختر التصنيف الوظيفي ◄      |                                                       |

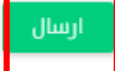

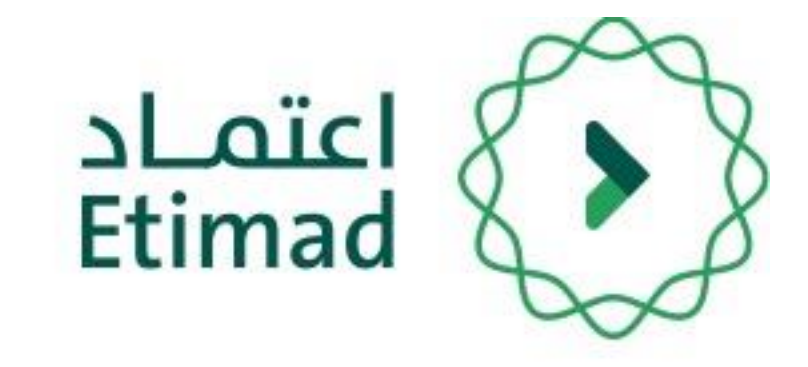

## صلاحية ارتباط أمر صرف

تظهر معلومات أمر الصرف بعد ذلك يتم اختيار البنود المراد الارتباط عليها في (بيان المبلغ ) واختيار التصنيف الوظيفي وفي (وبيان الحسميات) يتم اختيار الجهة التي يتم ارجاع مبلغ الحسم لها وفي حال اختيار ( الجهة نفسها) يتم تحديد البند

بعد ذلك يتم إدخال الملاحظات والضغط علم "إرسال"

ويمكن إعادة الطلب بالضغط علم (إعادة الم مقدم الطلب) ويتم الموافقة على تأكيد ارسال الطلب

|       |       | عتأكد من ارسال الطلب ؟ |
|-------|-------|------------------------|
| موافق | إلغاء |                        |

بعد ذلك ينتقل الطلب لـ **( اعتماد ارتباط أمر الصرف )** 

|     | 4     |   |    |     |
|-----|-------|---|----|-----|
| لصف | امر ا | Ü | ۵۵ | معا |
| 5   | 5     |   |    |     |

| الرقم المرجعي        |
|----------------------|
| 190305000653         |
| تاريخ الاستحقاق      |
| 11/07/1440           |
| صافي القيمه المطلوبه |
| 500.00               |
| اسم البنك            |
|                      |
| المرفقات الأخرى      |
| عرض المرفقات الاخرى  |

| السيولة الا | ذلك مقابل (وصف البند) المبلغ |           |  |  |
|-------------|------------------------------|-----------|--|--|
|             | 500                          | وذالك     |  |  |
|             |                              |           |  |  |
|             |                              |           |  |  |
|             |                              | الملاحظات |  |  |
| ظة          | ، الملاد                     | يجب إدخال |  |  |
|             |                              |           |  |  |

اعادة الب مقدم الطلب

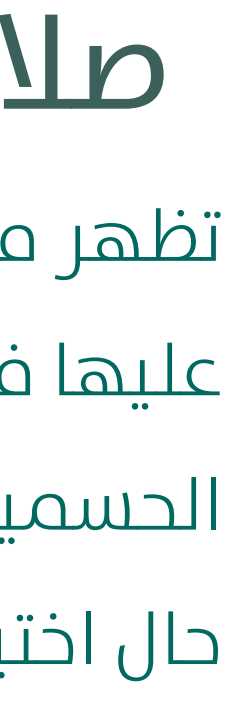

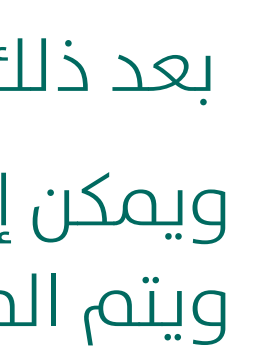

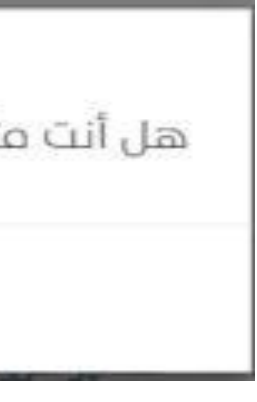

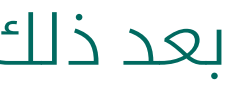

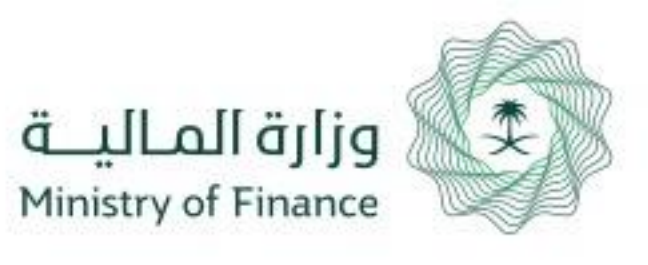

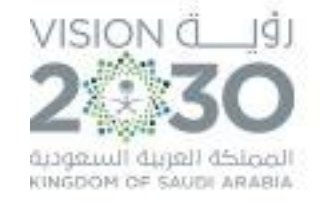

#### Mohammed منافسات وزارة الصحة- الديوان العام

×

| *      |                                     |                                |                  |                               |               | بحث |  |  |  |  |
|--------|-------------------------------------|--------------------------------|------------------|-------------------------------|---------------|-----|--|--|--|--|
| فيارات | أخر إجراء                           | المرحلة                        | تاريخ الطلب      | نوع الطلب                     | الرقم المرجعي | #   |  |  |  |  |
| ۲      | بحاجة إلى إعادة تعديل من مقدم الطلب | تسجيل و تعديل أمر صرف العاملين | 10:40 29/05/1439 | أوامر الصرف لتعويضات العاملين | 180205000234  | 1   |  |  |  |  |
| ۲      | تم إعادة المناقلة                   | تسجيل و تعديل طلب مناقلة       | 14:43 06/06/1439 | المناقلات                     | 180207000359  | 2   |  |  |  |  |
| ۲      | إعادة أمر صرف معنمد لمقدم الطلب     | تسجيل وتعديل أمر صرف العاملين  | 09:36 30/07/1439 | أوامر الصرف لتعويضات العاملين | 180405000677  | 3   |  |  |  |  |
| ۲      | بحاجة إلى إعادة تعديل من مقدم الطلب | تسجيل وتعديل أمر صرف العاملين  | 10:01 30/07/1439 | أوامر الصرف لتعويضات العاملين | 180405000678  | 4   |  |  |  |  |
| ۲      | تم إعادة أمر الصرف                  | تسجيل و تعديل أمر صرف          | 12:14 03/08/1439 | أواعر الصرف                   | 180403000702  | 5   |  |  |  |  |
| ۲      | تم الإرسال                          | ارتباط أمر صرف العاملين        | 15:46 15/08/1439 | أوامر الصرف لتعويضات العاملين | 180505001766  | 6   |  |  |  |  |
| ۲      | تم الإرسال                          | مدير الإدارة المالية           | 13:56 16/08/1439 | أواعر الصرف                   | 180503001774  | 7   |  |  |  |  |
| ۲      | تم الإرسال                          | مدير الإدارة المالية           | 00:5719/08/1439  | أوامر الصرف                   | 180503001780  | 8   |  |  |  |  |
|        | تم الارتباط                         | اعتماد ارتباط أمر صرف العاملين | 12:25 20/08/1439 | أوامر الصرف لتعويضات العاملين | 180505001786  | 9   |  |  |  |  |
| ۲      | معاد للتعديل                        | تسجيل و تعديل أمر الدفع        | 01:41 21/08/1439 | اوامر الدفع                   | 180504001796  | 10  |  |  |  |  |
|        | a 2 1 **                            |                                |                  |                               |               |     |  |  |  |  |

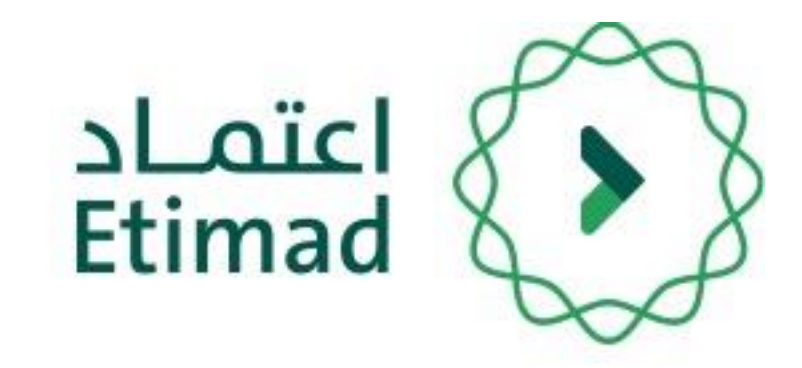

## صلاحية اعتماد ارتباط أمر صرف

- بعد تسجيل الدخول يقوم الموظف بالضغط على صندوق الوارد كم هو موضح بالصورة.
- عند فتح صندوق الوارد يظهر طلب امر الصرف
- (الرقم المرجعي نوع الطلب تاريخ الطلب المرحلة - آخر إجراء – الخيارات)

يتم الضغط على 🔝 للدخول على امر الصرف.

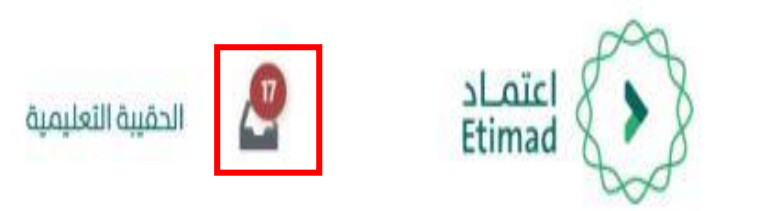

عرض صندوق الوارد

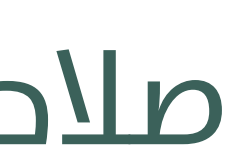

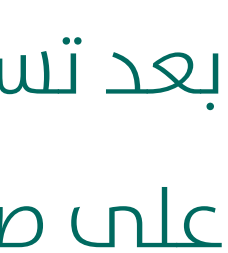

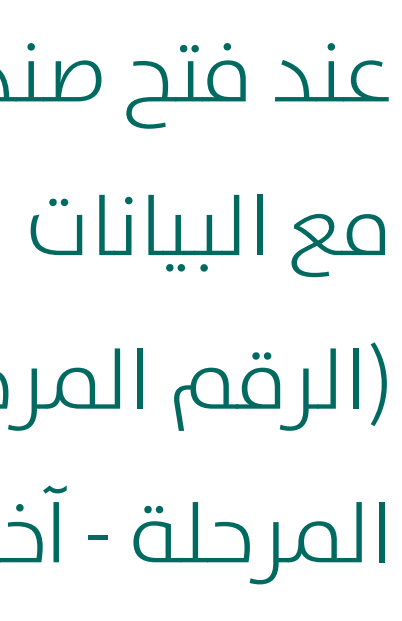

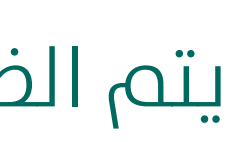

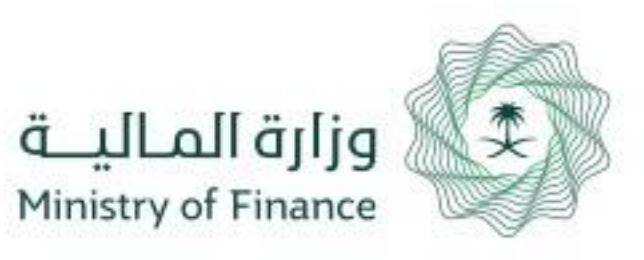

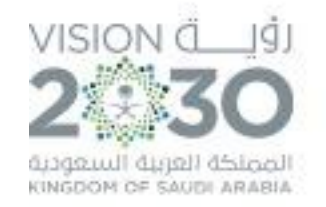

|                             | ◆                    |
|-----------------------------|----------------------|
|                             |                      |
|                             |                      |
|                             |                      |
| نوع التعويض                 | تاريخ الاستحقاق      |
| رواتب                       | 23/06/1440           |
| اجمالي الحسميات             | طافي القيمة المطلوبة |
| 0.00                        | 16,000.00            |
| الجهة                       | مسير الرواتب         |
| وزارة الصحة - الديوان العام | 🛽 عرض المسير         |
|                             |                      |

الحالة

| الحسميات |                 |                       |       |           |              | التصنيف الوظيف                                                         | رقم التصنيف الاقتصادي | ند)                       |
|----------|-----------------|-----------------------|-------|-----------|--------------|------------------------------------------------------------------------|-----------------------|---------------------------|
|          | التصنيف الوظيفى | رقم التصنيف الاقتصادي | الجهة | ذلك مقابل | فبلغ الحسمية | 70 - الصحة.شوؤن صحية لم ترد في تصنيف آخر.شوؤن صحية لم ترد في تصنيف آخر | 324060100266          | اني برنامج النقل الاسعافي |
|          |                 |                       |       |           |              |                                                                        |                       |                           |
|          |                 |                       |       |           |              |                                                                        |                       |                           |
|          |                 |                       |       |           |              |                                                                        |                       |                           |
|          |                 |                       |       |           |              |                                                                        |                       |                           |
|          |                 |                       |       |           |              |                                                                        |                       |                           |
| E        | عقدم الطلب      | إعادة إلى د           |       |           |              |                                                                        |                       |                           |

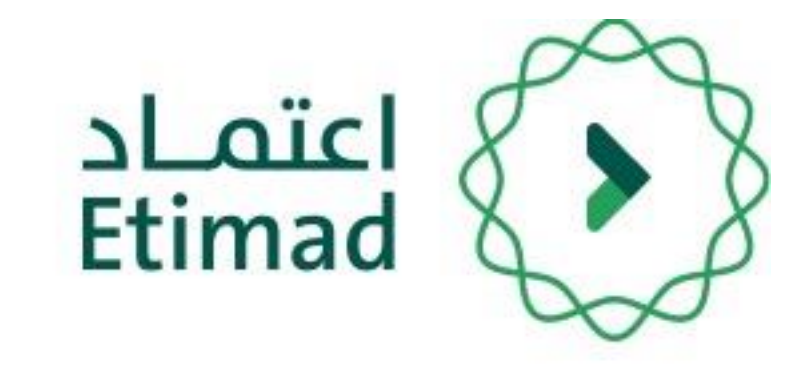

## صلاحية اعتماد ارتباط أمر صرف

تظهر معلومات أمر الصرف بعد ذلك يجب إدخال الملاحظات والضغط علب "اعتماد" ويمكن إعادة الطلب بالضغط علم (إعادة الم مقدم الطلب)

بعد ذلك ينتقل الطلب **مدير الإدارة المالية** 

|                                              | الإجراءات السابقة    |
|----------------------------------------------|----------------------|
|                                              |                      |
| ىي : 190205046728 :                          | الرقم المرجع         |
| رف                                           | تاريخ انشاء أمر الصر |
|                                              | 23/06/1440           |
|                                              | اجمالي القيمه        |
|                                              | 16,000.00            |
|                                              | الحاله               |
|                                              | مدير الإدارة المالية |
| 🛎 مسير الرواتب                               | المرفقات             |
| و ذلك مقابل (وصف البند                       | المبلغ               |
| مسير راتب عقد لوكم باسم /ابراهيم علي اليمانہ | 16,000.00            |
|                                              | لإجراء               |
|                                              | الملاحظات            |
| ب إدخال الملاحظة                             | يجا                  |
| صيغ الملفات المسموحة: png,pdf,jpg,jpeg       | إختر ملفاً           |
|                                              |                      |
|                                              |                      |

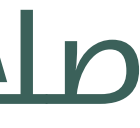

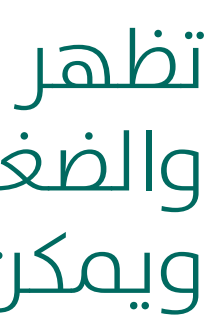

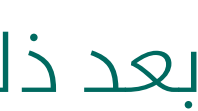

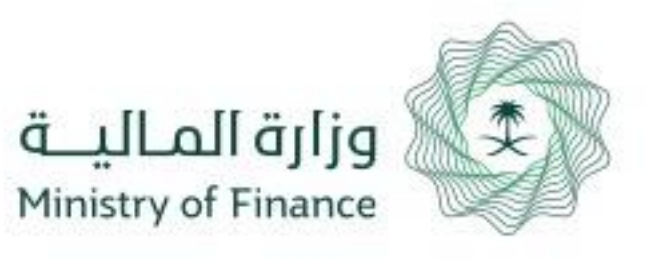

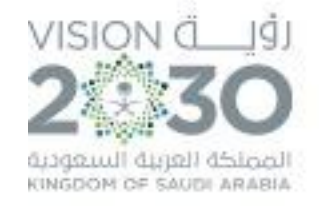

| - Mohammed                 | حصر المطالبات | إدارة الحقوق المالية للموظفين 🗸 | إدارة المدفوعات | المطالبات المالية | إدارة العقود والتعميدات | إدارة الميزانية - | بوابة المحتوى المحلي | منافسات |
|----------------------------|---------------|---------------------------------|-----------------|-------------------|-------------------------|-------------------|----------------------|---------|
| وزارة الصحة- الديوان العام |               |                                 |                 |                   |                         |                   |                      |         |
|                            |               |                                 |                 |                   |                         |                   |                      |         |
|                            |               |                                 |                 |                   |                         |                   |                      |         |

| الخيارات | أخر إجراء                             | المرحلة                        | تاريخ الطلب      | نوع الطلب                     | الرقم المرجعب | #  |  |
|----------|---------------------------------------|--------------------------------|------------------|-------------------------------|---------------|----|--|
|          | تم الإرسال                            | مدير الإدارة المالية           | 12:45 21/08/1439 | أوامر الصرف                   | 180503001804  | n  |  |
| ۲        | تم الإرسال                            | مدير الإدارة المالية           | 12:13 22/08/1439 | أوامر الصرف                   | 180503001809  | 12 |  |
|          | تم موافقة صاحب صلاحية اعتماد الارتباط | مدير الإدارة المالية           | 13:06 22/08/1439 | أوامر الصرف لتعويضات العاملين | 180505001813  | 13 |  |
| ۲        | بحاجة إلى إعادة تعديل من مقدم الطلب   | تسجيل و تعديل أمر صرف العاملين | 14:35 23/08/1439 | أوافر الصرف لتعويضات العاملين | 180505001816  | 14 |  |
|          | تم، الإرسال                           | مدير الإدارة المالية           | 14:24 28/08/1439 | أوامر الصرف                   | 180503001837  | 15 |  |
| ۲        | تم، الإرسال                           | ارتباط أمر صرف العاملين        | 11:43 02/09/1439 | أوافر الصرف لتعويضات العاملين | 180505001847  | 16 |  |
|          | تم موافقة صاحب صلاحية اعتماد الارتباط | مدير الإدارة المالية           | 11:53 02/09/1439 | أوافر الصرف لتعويضات العاملين | 180505001848  | 17 |  |
|          | ж. <mark>2</mark> 1 ж                 |                                |                  |                               |               |    |  |

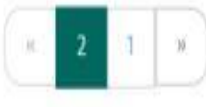

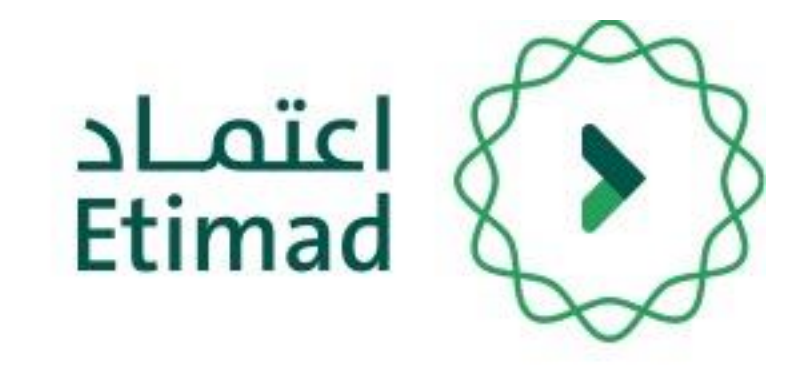

## صلاحية مدير الادارة المالية

بعد تسجيل الدخول يقوم الموظف بالضغط على صندوق الوارد كم هو موضح بالصورة.

عند فتح صندوق الوارد يظهر طلب أمر الصرف مع

(الرقم المرجعي – نوع الطلب – تاريخ الطلب – المرحلة - آخر إجراء – الخيارات)

يتم الضغط على "💽 " للدخول على أمر الصرف.

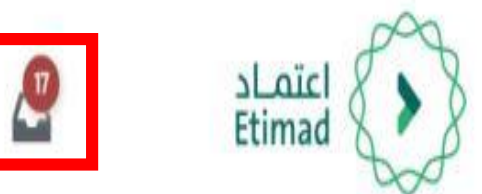

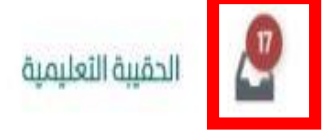

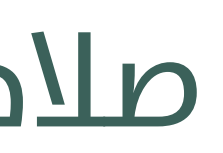

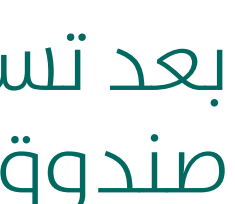

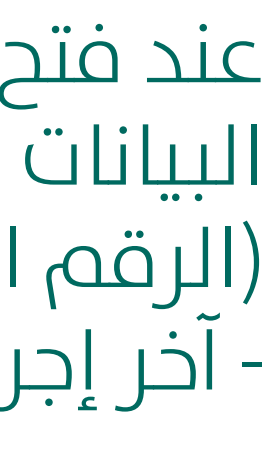

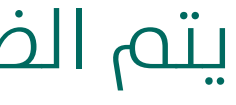

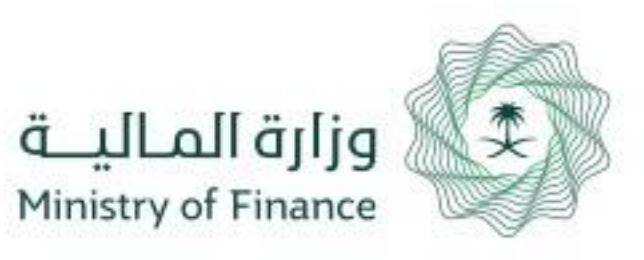

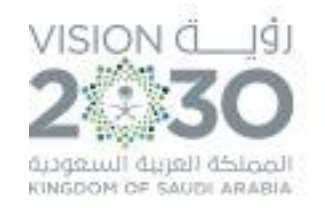

| تاريخ الاستحقاق      | نوع التعويض                 |  |
|----------------------|-----------------------------|--|
| 23/06/1440           | رواتب                       |  |
| صافي القيمة المطلوبة | اجمالي الحسميات             |  |
| 16,000.00            | 0.00                        |  |
| مسير الرواتب         | الجهة                       |  |
| ⊿ عرض المسير         | وزارة الصحة - الديوان العام |  |

الحالة

|                                                                    |            | حسميا ت                                                                   | 11           |                           | التعنيف الوظيف | رقم التصنيف الاقتصادي | ند) |
|--------------------------------------------------------------------|------------|---------------------------------------------------------------------------|--------------|---------------------------|----------------|-----------------------|-----|
| مبلغ الحسمية ذلك مقابل الجهة رقم التصنيف الاقتصادي التصنيف الوظيفى |            | 70761 - الصحة.شوؤن صحية لم ترد في تصنيف آخر.شوؤن صحية لم ترد في تصنيف آخر | 324060100266 | اني برنامج النقل الاسعافي |                |                       |     |
|                                                                    |            |                                                                           |              |                           | _              |                       |     |
|                                                                    |            |                                                                           |              |                           |                |                       |     |
|                                                                    |            |                                                                           |              |                           |                |                       |     |
|                                                                    |            |                                                                           |              |                           |                |                       |     |
|                                                                    |            |                                                                           |              |                           |                |                       |     |
| إعتماد                                                             | مقدم الطلب | إعادة إلى د                                                               |              |                           |                |                       |     |

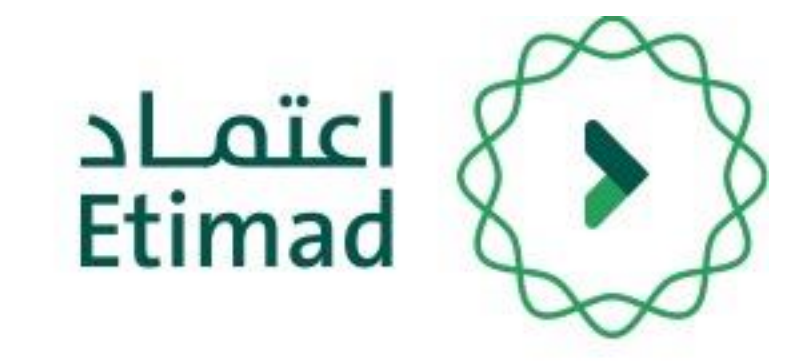

## صلاحية مدير الادارة المالية

تظهر معلومات أمر الصرف بعد ذلك يجب إدخال الملاحظات والضغط علَّى "إعتماد" ويمكن إعادة الطلب بالضغط علم (إعادة الم مقدم الطلب)

بعد ذلك ينتقل الطلب **صاحب الصلاحية بالجهة الحكومية** 

| سابقة                                       | الإجراءات الا |
|---------------------------------------------|---------------|
|                                             |               |
| مرجعتي : 190205046728                       | الرقم الا     |
| ، أمر الصرف                                 | تاريخ انشاء   |
| 23                                          | 3/06/1440     |
| مەتب                                        | اجمالي الذ    |
|                                             | 16,000.00     |
|                                             | الحاله        |
| ة المالية                                   | مدير الإدار   |
|                                             |               |
| 📥 مسیر الروائب                              | المرفقات      |
| و ذلك مقابل (وصف الب                        | المبلغ        |
| مسير راتب عقد لوكم باسم /ابراهيم علي اليما  | 16,000.00     |
|                                             |               |
|                                             | لإجراء        |
|                                             | الملاحظات     |
| يجب إدخال الملاحظة                          |               |
| لفأ. ميغ الملفات المسموحة: png,pdf,jpg,jpeg | إختر ما       |
|                                             |               |
|                                             |               |

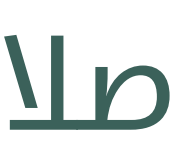

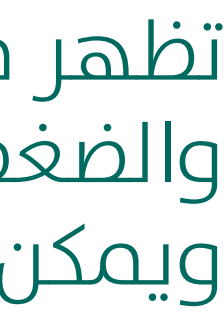

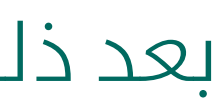

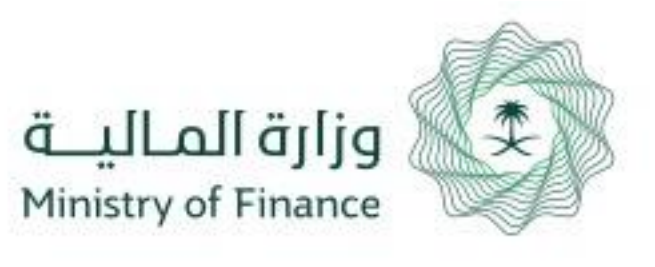

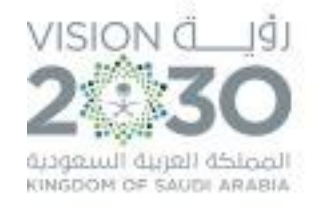

| Mohammed<br>وزارة الصحة - الديوان العام | ارة الحقوق المالية للموظفين • حصر المطالبات <del>•</del> | ة العقود والتعميدات المطالبات المالية إدارة المدفوعات <del>،</del> إد | u المحلي إدارة الميزانية∙ إدارة | الحقيبة التعليمية منافسات بوابة المحتوم | Etimad          |
|-----------------------------------------|----------------------------------------------------------|-----------------------------------------------------------------------|---------------------------------|-----------------------------------------|-----------------|
| الخيارات                                | أخر إجراء                                                | المرحلة                                                               | تاريخ الطلب                     | نوع الطلب                               | # الرقم المرجعي |
|                                         | تم الإرسال                                               | مدير الإدارة المالية                                                  | 12:45 21/08/1439                | أوامر الصرف                             | 180503001804 11 |
| •                                       | تم الإرسال                                               | مدير الإدارة المالية                                                  | 12:13 22/08/1439                | أوامر الصرف                             | 180503001809 12 |
|                                         | تم موافقة صاحب صلاحية اعتماد الارتباط                    | مدير الإدارة المالية                                                  | 13:06 22/08/1439                | أوامر الصرف لتعويضات العاملين           | 180505001813 13 |
| ۲                                       | بحاجة إلى إعادة تعديل من مقدم الطلب                      | تسجيل و تعديل أمر صرف العاملين                                        | 14:35 23/08/1439                | أوامر المرف لتعويضات العاملين           | 180505001816 14 |
|                                         | تم الإرسال                                               | مدير الإدارة المالية                                                  | 14:24 28/08/1439                | أوامر الصرف                             | 180503001837 15 |
| ۰                                       | تم الإرسال                                               | ارتباط أمر صرف العاملين                                               | 11:43 02/09/1439                | أوامر المرف لتعويضات العاملين           | 180505001847 16 |
|                                         | تم موافقة مدير الإدارة المالية                           | صاحب صلاحية الاعتماد النهائي                                          | 11:53 02/09/1439                | أوامر الصرف لتعويضات العاملين           | 180505001848 17 |
|                                         |                                                          | * 2 1 *                                                               | )                               |                                         |                 |

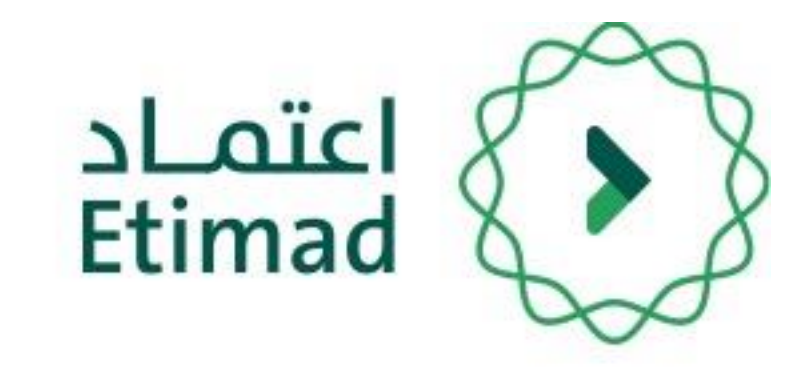

## صاحب الصلاحية بالجهة الحكومية

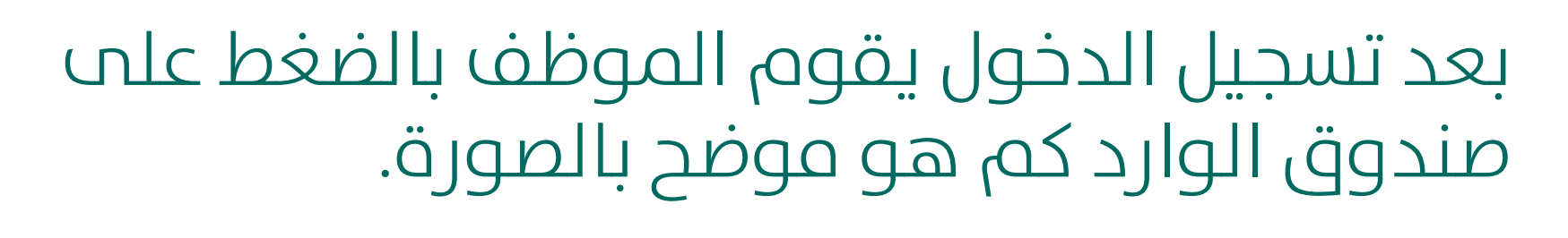

عند فتح صندوق الوارد يظهر طلب امر الصرف مع

(الرقم المرجعي – نوع الطلب – تاريخ الطلب – المرحلة - آخر إجراء – الخيارات)

يتم الضغط على 🔯 للدخول على امر الصرف.

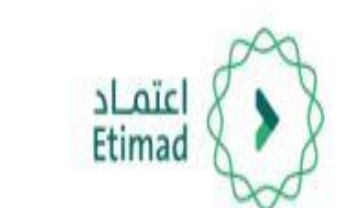

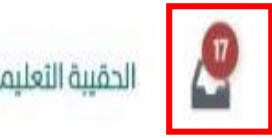

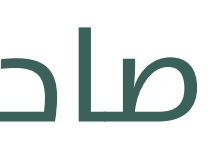

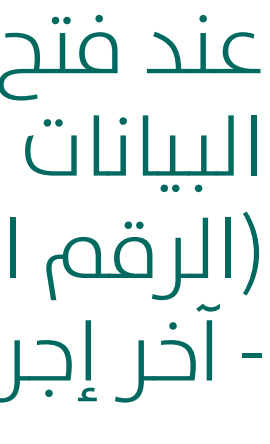

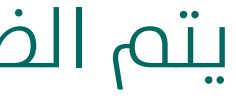

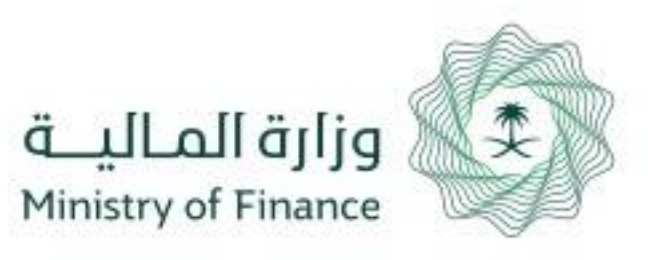

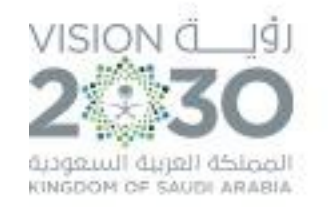

| نوع التعويض                          | تاريخ الاستحقاق            |
|--------------------------------------|----------------------------|
| رواتب                                | 23/06/1440                 |
| اجمالي الحسميات                      | صاغي القيمة المطلوبة       |
| 0.00                                 | 16,000.00                  |
| الجهة                                | مسير الرواتب               |
| وزارة الصحة - الديوان العام          | 🖻 عرض المسير               |
| الجهة<br>وزارة الصحة - الديوان العام | مسير الروائب<br>مرض المسير |

| ◆                                                                  |                                                                            | الإجراءات السابقة                                                            |
|--------------------------------------------------------------------|----------------------------------------------------------------------------|------------------------------------------------------------------------------|
|                                                                    |                                                                            |                                                                              |
|                                                                    |                                                                            | الرقم المرجعي : 190205046728                                                 |
| تاريخ الاستحقاق                                                    | نوع التعويض                                                                | تاريخ انشاء أمر الصرف                                                        |
| 23/06/1440                                                         | رواتب                                                                      | 23/06/1440                                                                   |
| طافي القيمة المطلوبة                                               | اجمالي الحسميات                                                            | اجمالي القيمه                                                                |
| 16,000.00                                                          | 0.00                                                                       | 16,000.00                                                                    |
| مسير الرواتب                                                       | الجهة                                                                      | الحاله                                                                       |
| 🛽 عرض المسير                                                       | وزارة الصحة - الديوان العام                                                | مدير الإدارة المالية                                                         |
| الحالة                                                             |                                                                            | المرفقات 📥 مسير الرواتب                                                      |
| الحسميات                                                           | والاقتصادي الوظيف                                                          | المبلغ و ذلك مقابل (وصف البند) رقم التصنية                                   |
| مبلغ الحسمية ذلك مقابل الجهة رقم التصنيف الاقتصادي التصنيف الوظيفى | 324060 - الصحة.شوؤن صحية لم ترد فب تصنيف آخر.شوؤن صحية لم ترد فب تصنيف آخر | 16,000.00 مسير راتب عقد لوكم باسم /ابراهيم علي اليماني برنامج النقل الاسعافي |
|                                                                    |                                                                            | الإجراء                                                                      |
|                                                                    |                                                                            | الملاحظات<br>يجب إدخال الملاحظة                                              |
| إعادة إلى مقدم الطلب                                               |                                                                            | إختر ملفاً. ميغ الملفات المسموحة: png.pdf.jpg.jpeg                           |

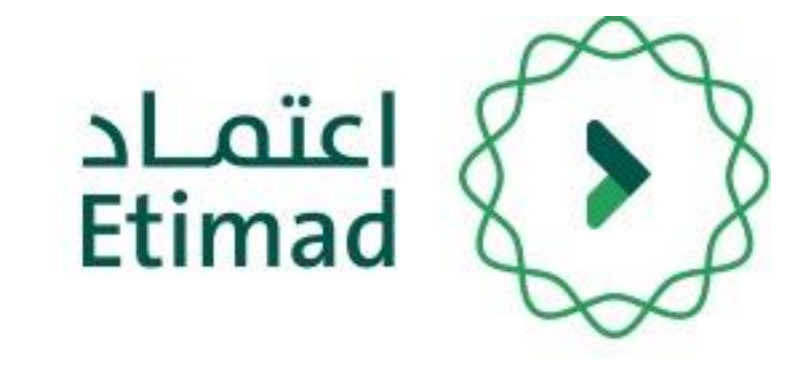

### صاحب الصلاحية بالجهة الحكومية

تظهر معلومات أمر الصرف بعد ذلك يجب إدخال الملاحظات والضغط علب "اعتماد" ويمكن إعادة الطلب بالضغط علم (إعادة الم مقدم الطلب)

بعد ذلك ينتقل الطلب **المراقب المالي** 

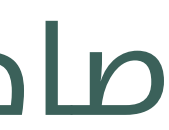

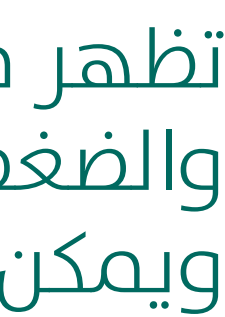

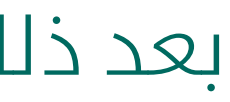

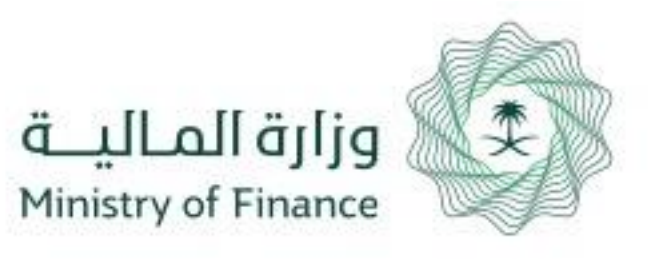

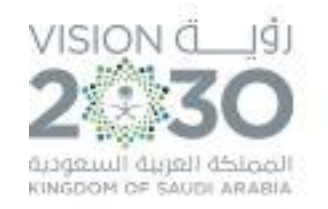

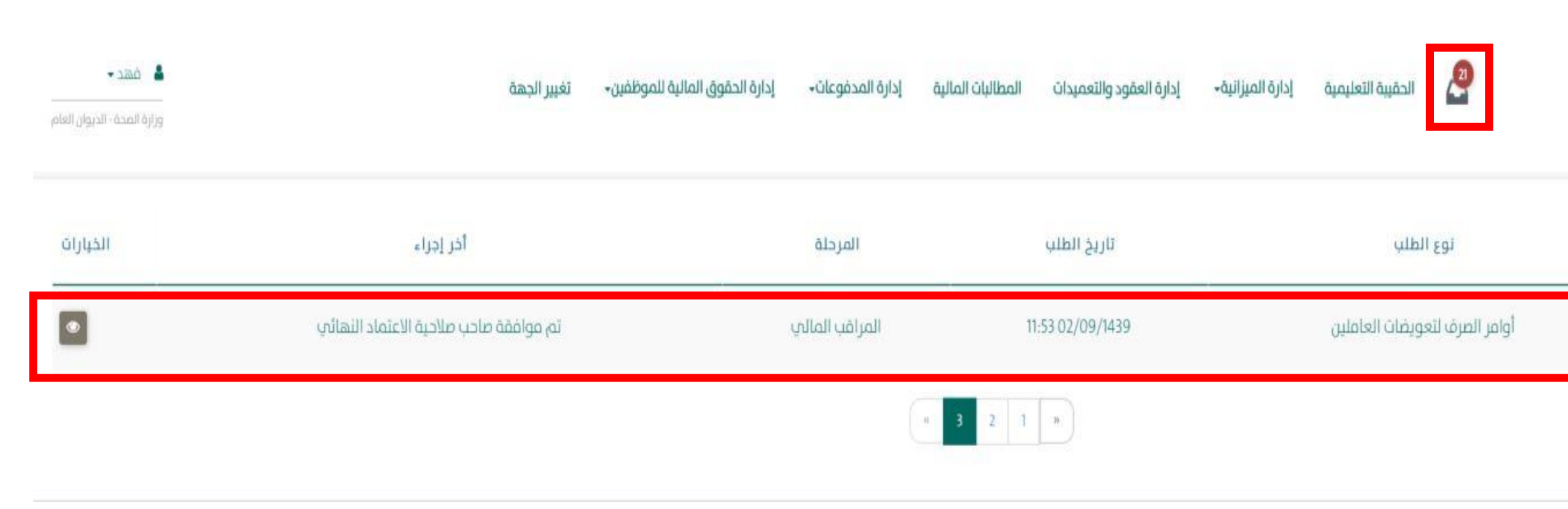

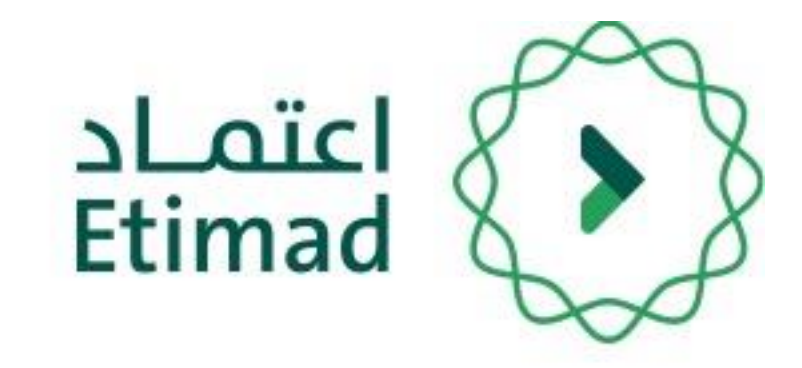

### صلاحية المراقب المالي

بعد تسجيل الدخول يقوم الموظف بالضغط على صندوق الوارد كم هو موضح بالصورة.

عند فتح صندوق الوارد يظهر طلب امر الصرف مع

(الرقم المرجعي – نوع الطلب – تاريخ الطلب – المرحلة - آخر إجراء – الخيارات)

يتم الضغط على 🔯 للدخول على امر الصرف.

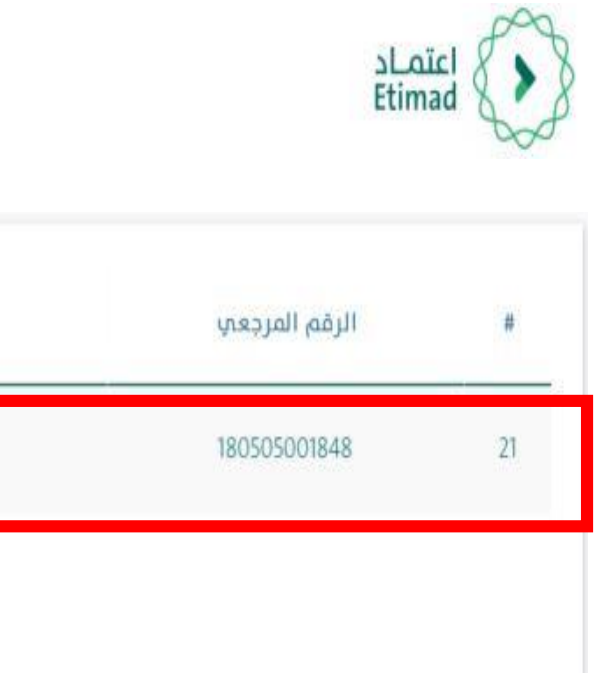

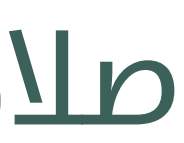

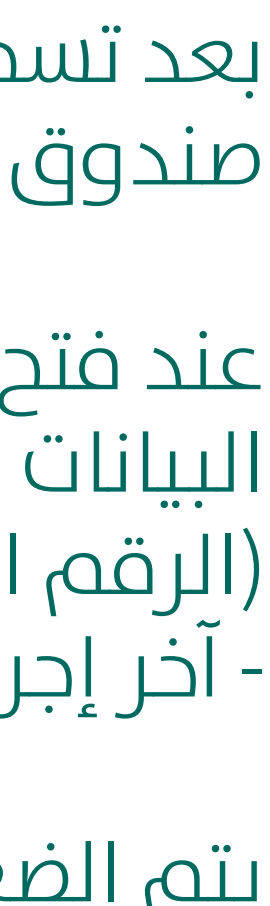

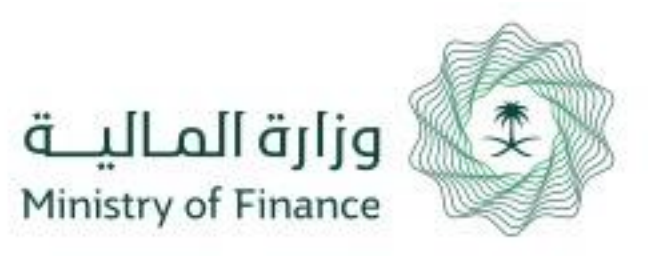

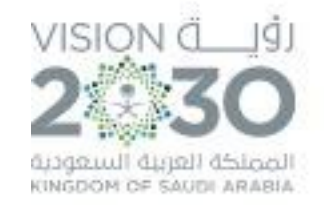

| ✓                                                                  |                                                                            | الإجراءات السابقة                                                                      |
|--------------------------------------------------------------------|----------------------------------------------------------------------------|----------------------------------------------------------------------------------------|
|                                                                    |                                                                            | الرقم المرجعي : 190205046728                                                           |
| تاريخ الاستحقاق                                                    | نوع التعويض                                                                | تاريخ انشاء أمر الصرف                                                                  |
| 23/06/1440                                                         | رواتب                                                                      | 23/06/1440                                                                             |
| طافىي القيمة المطلوبة<br>16,000.00                                 | اجمالي الحسميات<br>0.00                                                    | اجمالي القيمه<br>16,000.00                                                             |
| مسير الرواتب                                                       | الجهة                                                                      | الحاله                                                                                 |
| 🛽 عرض المسير                                                       | وزارة الصحة - الديوان العام                                                | مدير الإدارة المالية                                                                   |
| الحالة                                                             |                                                                            | المرفقات 📥 مسير الرواتب                                                                |
| الحسميات                                                           | والاقتصادي التصنيف الوظيف                                                  | المبلغ و ذلك مقابل (وصف البند) رقم التصنيف                                             |
| مبلغ الحسمية ذلك مقابل الجهة رقم التصنيف الاقتصادي التصنيف الوظيفى | 324060 - الصحة.شوؤن صحية لم ترد في تصنيف آخر.شوؤن صحية لم ترد في تصنيف آخر | 16,000.00 مسير راتب عقد لوكم باسم /ابراهيم علي اليماني برنامج النقل الاسعافي 16,000.00 |
|                                                                    |                                                                            | زاء                                                                                    |
|                                                                    |                                                                            | الملاحظات                                                                              |
|                                                                    |                                                                            | يجب إدخال الملاحظة                                                                     |
| N                                                                  |                                                                            | إختر ملفاً. ميغ الملفات المسموحة: png,pdf,jpg,jpeg                                     |
|                                                                    |                                                                            |                                                                                        |

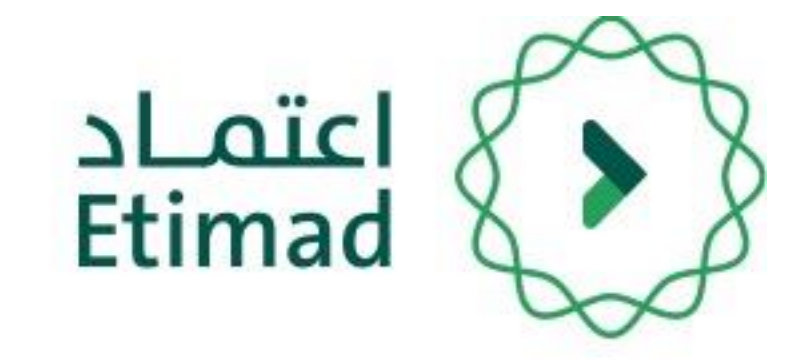

### صلاحية المراقب المالي

تظهر معلومات أمر الصرف بعد ذلك يجب إدخال الملاحظات والضغط علب "اعتماد" ويمكن إعادة الطلب بالضغط علم (إعادة الم مقدم الطلب)

بعد خطوة صلاحية المراقب المالي ينتقل الطلب للوزارة

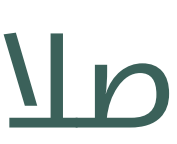

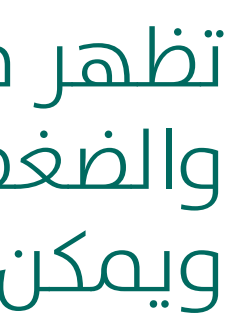

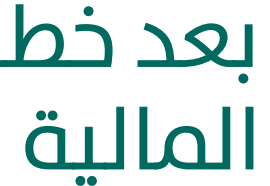

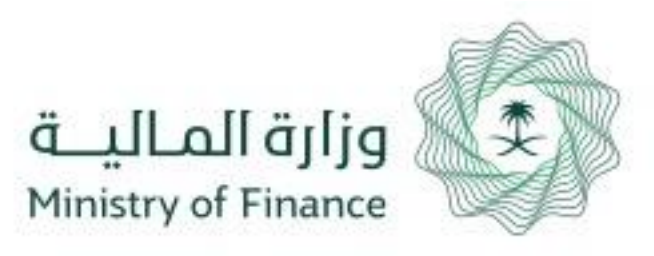

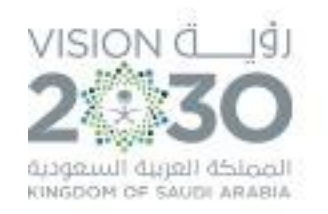

#### يمكن لجميع اصحاب الصلاحيات الضغط علم ايقونة "**الإجراءات السابقة**" التي يتم من خلالها استعراض كافة الاجراءات

| تفاصيل الطلب            |                            |               |
|-------------------------|----------------------------|---------------|
| الإجراءات السابقة       |                            | ♥             |
| الرقم المرجعي           |                            |               |
| تاريخ انشاء أمر الصرف   | نوع التعويض                | اجمالي القيمه |
| اجمالي الحسميات         | صافي القيمة المطلوبة       | الحاله        |
| رقم الحساب البنكي       | اسم البنك                  | اسم المستفيد  |
| الجهة                   | مسیر الرواتب<br>عرض المسیر |               |
| المرفقات 📥 مسير الروائب |                            | الحالة        |

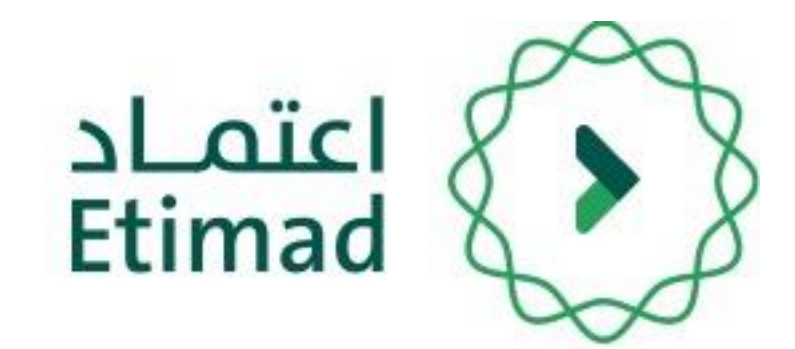

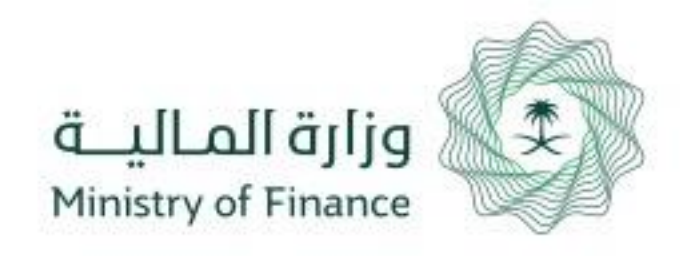

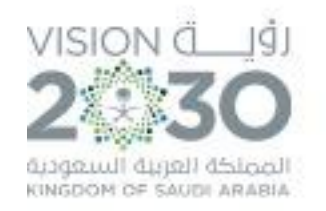

#### ايقونة "**الإجراءات السابقة**" توضح جميع الإجراءات التي تمت علم الطلب وبواسطة من تمت هذه الاجراءات

| • | ^ |          |           |               |
|---|---|----------|-----------|---------------|
|   |   |          |           |               |
|   |   | المرفقات | الملاحظات | تاريخ الإجراء |
|   |   |          |           |               |
|   |   |          |           |               |
|   |   |          |           |               |
|   |   |          |           |               |
|   |   |          |           |               |
|   |   |          |           |               |
|   |   |          |           |               |
|   |   |          |           |               |
|   |   |          |           |               |
|   |   |          |           |               |

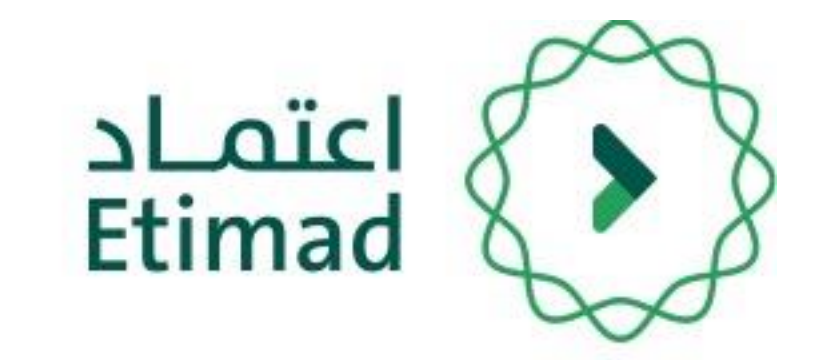

| السابقة                | إءات ا |
|------------------------|--------|
|                        |        |
| المرحلة الإجراء بواسطة |        |
|                        |        |
|                        |        |
|                        |        |
|                        |        |
|                        |        |

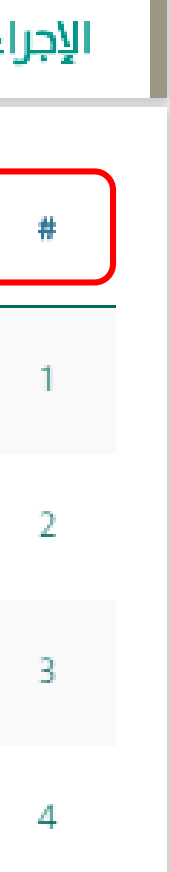

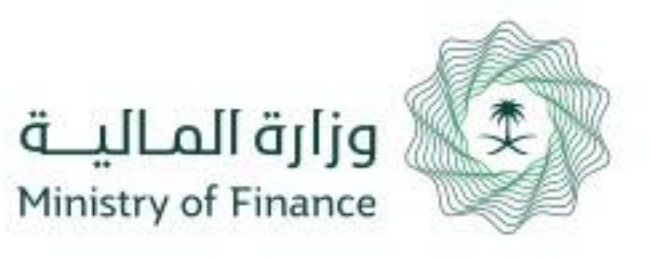

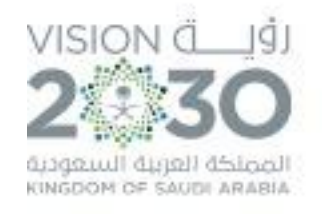

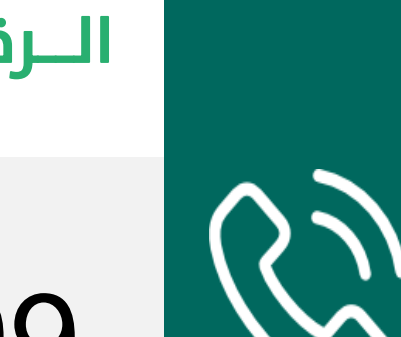

### 920002299

الـرقم الموحـد

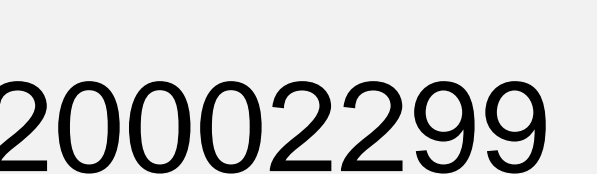

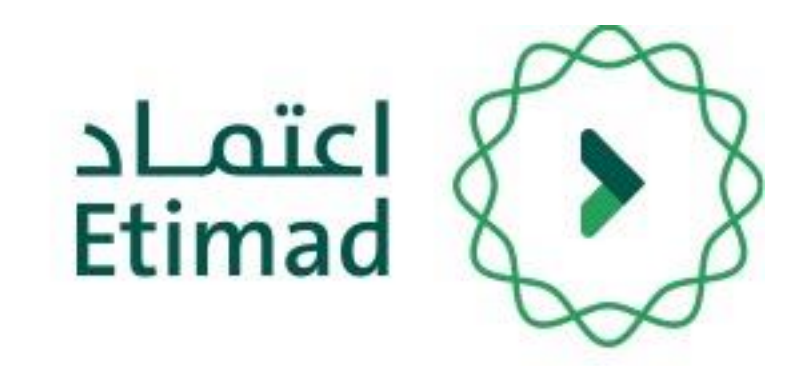

### الدعم الفني والاستفسار

سعياً الم تسهيل الإجراءات والعمل علم البوابة، تم تخصيص فريق لاستقبال الاستفسارات والدعم الفني الخاص في منصة اعتماد، وذلَّك عبر البريد الإلكتروني أو الرقِّم:

البريد الإلكتروني

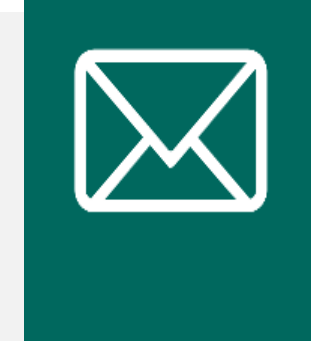

ecare@Etimad.sa

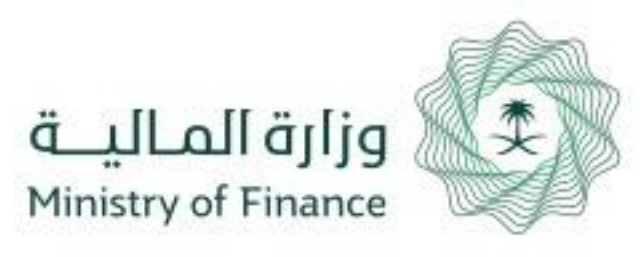

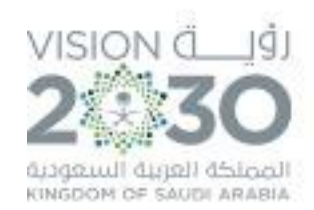

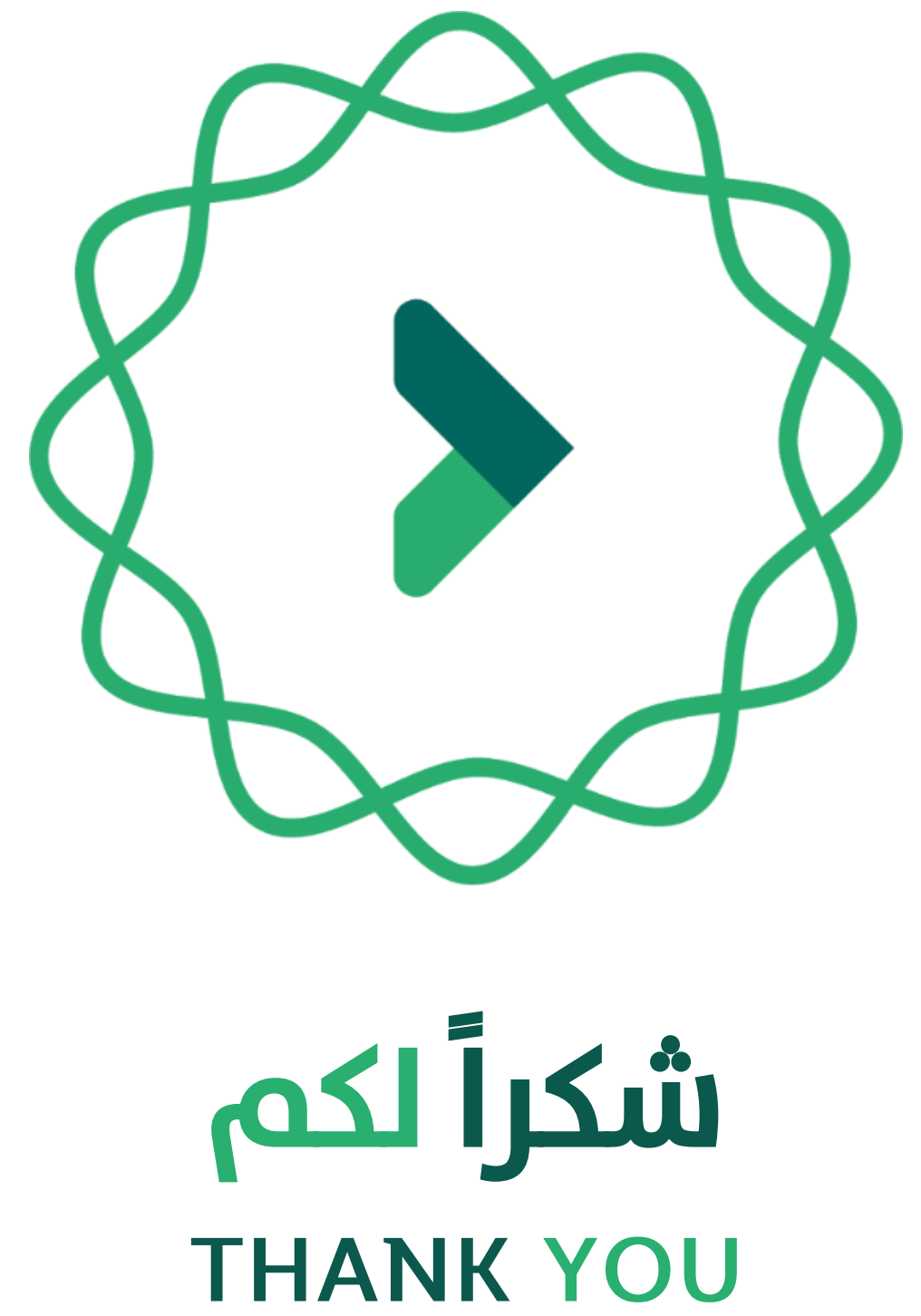

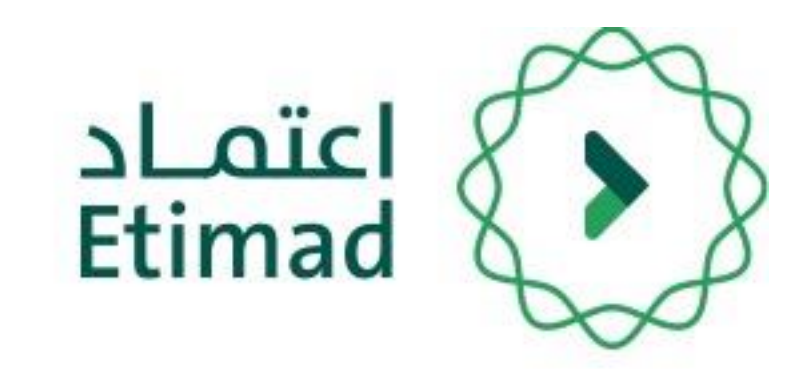